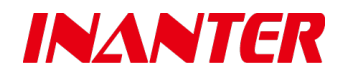

# ACRS200TI 电话线/IP 网络综合接警机

用户使用手册

Ver3.20 Build20200326

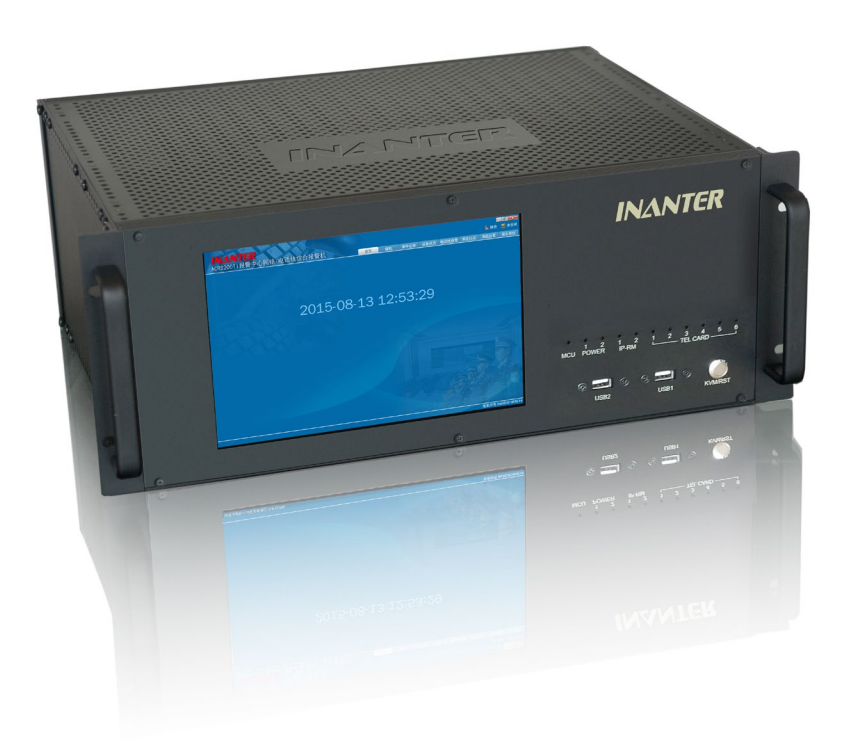

#### 版权信息

本产品的所有部分,包括硬件和软件等,所有权及最终解释权都归南京英安特科技实业有限公司(以 下简称英安特)所有。其产权受国家法律保护,未经本公司授权,其他公司、单位、代理商及个人不得非 法使用和拷贝,否则将受到国家法律的严厉制裁。

本手册涉及的产品名称仅做识别之用,这些名称可能属于其他公司的商标或版权。

#### 用户须知

本使用说明书适用于购买 ACRS200TI 系列报警接收服务器后首次安装及曾使用过其它类似接警设备的安装工程技术人员。

请通过专业技术人员安装此系统!必须严格参照此手册中描述的方法进行正确的设置、操作使用与日常维护。不正确的安装和接线不仅会造成系统不能正常工作,甚至可能导致本设备内部电路损坏或操作系统环境发生异常。

请不要擅自撕毁或涂改本机内施加的保修标志,未经授权也不要自行对本产品进行任何改动或修理, 否则会失去保修的权利。

#### 免责声明

鉴于本产品运行所需要的环境(公共电话网、GSM 无线网络、TCP/IP 网络等)由第三运营商提供,因此本公司对这些环境系统的可用性、覆盖范围、服务或服务范围以及因这些环境不能胜任本系统工作带来的不良后果不承担任何责任。

本手册没有任何形式的担保及承诺。若因本手册或者是所提及的产品信息,所引起的直接或间接的利益损失或事业终止,或者是因对本手册内容理解上的偏差和任何安装使用不当造成的直接、间接、有意、 无意损坏及隐患,本公司恕不为其担负任何责任。

本手册可能包含技术上不准确的地方或印刷错误。我们将会随时改进或更新本手册中所描述的产品或 程序,本手册的内容也将做定期的版本更新,恕不另行通知,更新的内容将会在本手册的新版本中加入。

#### 安全性须知

#### 电气方面的安全性

本机内有交流 220V 高电压接入,为避免可能的电击造成严重损害,在安装或需要维护主机时,请务 必先将主机引入的交流 220V 电源切断。

当您将 220V 交流电源线接入主机内的接线端子时,应保证不要将电线的金属部分裸露出接线端子, 更不能出现电线的金属部分触碰或存在可能触碰机箱壳体的可能。

应将主机标识有接地符号的端子按照要求进行可靠的接地处理,主机内部具有多重防雷保护设计,但 这需要系统可靠接地为前提,否则这些防护措施不能起到有效的保护作用。

必须严格参照随机接线图进行安装连线,不正确的安装和接线不仅会造成系统不能正常工作,甚至可 能导致本设备内部电路损坏。

#### 操作方面的安全性

请通过专业技术人员安装此系统!在您准备通电以前,请务必详细阅读本手册所提供的相关信息。

由于运输等不可预知的原因,可能会造成主机内硬件松动及脱落,在安装本产品以前,请先打开机箱 检查有无部件松动及脱落:如果是您不能解决的任何重大瑕疵,请尽速联络您的经销商。

灰尘、湿气以及剧烈的温度变化都会影响主机的使用寿命,请尽量避免放置在这些地方。

本系统可设置参数众多,未经培训请谨慎操作。若在使用上有任何技术性问题,请和经过检定或有经验的技术人员联络。

#### 联系技术支持

请您在联系技术支持之前,确认已做了下面工作:

- 仔细阅读本产品手册
- 检查所有的连线
- 检测电源或后备电池供电是否正常
- 注意产品的正确型号及版本级别(如果知道),以及与产品相关的说明书
- 留意您的公司名称及有效的通信联络方式

请将这些信息收集在身边,以便我们为您提供有效及快捷的优质服务。 您可以通过下述联系方式与我们的技术支持联系,您将在 24 小时内得到答复。

#### 客户服务支持中心信息

全国免费客服电话: 4001019880

传真: 025-68202060

邮箱: sup@inanter.com

# 目 录

| 1. 产 | 品介约   | 刀                            | 1 |
|------|-------|------------------------------|---|
| 1.1  | 产品    | 品特色                          | 1 |
| 1.2  | 产品    | 品特性                          | 2 |
| 1.3  | 技才    | \$参数                         | 4 |
| 1.4  | 订货    | 5型号                          | 5 |
| 2. 面 | 板说明   | 月                            | 6 |
| 2.1  | ACR   | S200T-4/8/16/24L             | 6 |
| 2.2  | 1.1 后 | 面板说明                         | 6 |
| 2.2  | ACR   | S200I                        | 8 |
| 2.2  | 2.1 前 | 面板说明(各款型号相同)                 | 8 |
| 2.2  | 2.2 后 | 面板说明                         | 8 |
| 2.3  | ACR   | S200TI-4/8/12/16/20/24L-2P 1 | 0 |
| 2.3  | 3.1 前 | 面板说明(各款型号相同)1                | 0 |
| 2.3  | 3.2 后 | 面板说明1                        | 0 |
| 3. 和 | 上位枯   | 几连接示意图1                      | 1 |
| 3.1  | ACR   | S200TI-2P 通过串口和上位机连接1        | 1 |
| 3.2  | ACR   | S200TI-2P 通过网络和上位机连接1        | 2 |
| 3.3  | ACR   | S200T 通过串口和上位机连接1            | 2 |
| 4. 系 | 统操作   | 乍1                           | 3 |
| 4.1  | ACR   | S200T 系列1                    | 3 |
| 4.2  | 1.1   | 系统开机1                        | 3 |
| 4.2  | 1.2   | 系统测试1                        | 3 |
| 4.2  | 1.3   | 通讯参数1                        | 3 |
| 4.2  | 1.4   | 系统关机1                        | 3 |
| 4.2  | ACR   | S200I/TI 系列1                 | 4 |
| 4.2  | 2.1   | 系统开机1                        | 4 |
| 4.2  | 2.2   | 登录系统1                        | 4 |
| 4.2  | 2.3   | 值机1                          | 6 |
| 4.2  | 2.4   | 事件记录1                        | 7 |
| 4.2  | 2.5   | 设备状态1                        | 7 |
| 4.2  | 2.6   | 退出系统1                        | 9 |

#### INANTER

| 5. | WE    | 3 页值   | 吏用说明2                | 0 |  |  |  |  |
|----|-------|--------|----------------------|---|--|--|--|--|
| 5  | 5.1   | 登陆     | 登陆 WEB 页             |   |  |  |  |  |
| 5  | 5.2   | 历史     | 2记录查询2               | 1 |  |  |  |  |
| 5  | 5.3   | 查询     | 1设备状态2               | 2 |  |  |  |  |
| 5  | 5.4   | 系统     | ī设置2                 | 2 |  |  |  |  |
|    | 5.4.  | 1      | 系统参数                 | 3 |  |  |  |  |
|    | 5.4.  | 2      | 网络参数                 | 4 |  |  |  |  |
|    | 5.4.  | 3      | 报警参数                 | 4 |  |  |  |  |
|    | 5.4.  | 4      | 数据中心2                | 5 |  |  |  |  |
|    | 5.4.  | 5      | 系统信息                 | 5 |  |  |  |  |
| 6. | 系约    | 论设置    | 置(ACRS200I/TI 系列)2   | 6 |  |  |  |  |
| е  | 5.1   | MCL    | J卡工作模式2              | 6 |  |  |  |  |
| е  | 5.2   | 参数     | 7设置2                 | 6 |  |  |  |  |
|    | 6.2.  | 1      | 数据库设置2               | 7 |  |  |  |  |
|    | 6.2.2 | 2      | 通讯参数                 | 7 |  |  |  |  |
|    | 6.2.  | 3      | 数据选项2                | 8 |  |  |  |  |
|    | 6.2.4 | 4      | 网络 IP 地址参数           | 8 |  |  |  |  |
| е  | 5.3   | CID    | 管理2                  | 9 |  |  |  |  |
| е  | 5.4   | 设备     | ·帐户2                 | 9 |  |  |  |  |
| е  | 5.5   | 系统     | 战用户3                 | 0 |  |  |  |  |
| 7. | 系约    | 充使月    | 月方案3                 | 2 |  |  |  |  |
| 7  | 7.1   | 与 A    | larmCenter 报警接警平台对接3 | 2 |  |  |  |  |
| 7  | 2.2   | 与第     | 5三方对接3               | 3 |  |  |  |  |
|    | 7.2.  | 1      | ACRS200T 系列对接3       | 3 |  |  |  |  |
|    | 7.2.  | 2      | ACRS200TI 系列对接3      | 4 |  |  |  |  |
| 8. | 附录    | ±<br>< |                      | 6 |  |  |  |  |
| 8  | 8.1   | 指示     | 灯及故障提示音说明3           | 6 |  |  |  |  |
|    | 8.1.  | 1      | 前面板指示灯说明3            | 6 |  |  |  |  |
|    | 8.1.  | 2      | MCU 卡故障提示音说明3        | 7 |  |  |  |  |
|    | 8.1.  | 3      | 消音方式3                | 7 |  |  |  |  |
| 8  | 8.2   | CON    | ITACT ID 代码对照表3      | 9 |  |  |  |  |
| 8  | 8.3   | Adeı   | mco 685 Protocol 对照表 | 1 |  |  |  |  |

# 1. 产品介绍

作为新一代专业网络接警平台,ACRS200TI 电话线/IP 网络综合接警机同时支持有线网 络、无线网络和电话线多种传输方式,兼容国际标准 CONTACT ID 电话通讯协议,并可通过 TCP/IP 网络完美实现与 VARS /AW-BM1600(V5.0以上)/Global NT 系列等报警主机进行双向 通信,全面接收报警主机实时上传的各类撤布防、系统状态、报警信息等,并实现对远程的 报警主机进行控制,如布防、撤防、旁路、打开或关闭输出通道等,并且可对远程的报警主 机进行遥控编程,适合新形势下各级网络化报警运营系统建设和选型。

### 1.1 产品特色

- 按照电信级标准设计,选用工业级硬件配置,配合背板与热插拔模块化架构,保障系统 长期不间断稳定运行
- 热插拔双电源冗余备份供电设计,支持连接蓄电池提供备电,确保高可靠的系统供电
- 融电话线接警/IP 网络接警功能与一体
- 支持双 IP 网络模组主从备份工作、或同时在线又互为备份等多重工作模式策略设置
- 支持 IP 网络接警模组的工作状态在线检测,可实现主接警模组故障时自动切换从接警 模组开机工作,确保网络接警服务无中断工作
- 采用嵌入式操作系统,满足高可靠性运行要求
- 1280\*800 高清 10 寸液晶显示屏,具有完善的实时事件显示窗口,信息显示直观丰富
- 直观显示事件发生时间、类型、设备账号、来源等详细信息,不依赖后台第三方软件即 可完成各种接警任务
- 1卡4线电话接警插卡设计,最多插入6张电话接警卡,支持在线热插拔维护
- 具备严密的用户权限管理功能,保障系统的安全性
- 周密的网络安全加密技术

1

- 具有完善的系统运行日志功能,便于日常系统的管理及维护
- 可主动查询已连接设备的工作状态
- 可对前端网络报警主机进行远程布撤防操作,并支持远程设备的设置编程
- 电话接收卡、中央处理卡、IP 网络接警模组、供电电源模组交直流电等所有组件工作状

态通过中央处理卡在线监控、故障提示、自恢复控制与通信报告

### 1.2 产品特性

融电话线/网络接警功能于一体,符合新一代接警主机发展趋势,适合新形势下报警运营中 心网络化升级改造

- 支持 TCP/IP 网络接警,全面兼容英安特各系列网络报警控制器
- 可最多扩展6张电话接警卡,每张电话卡支持4门电话线路接入
- 兼容安定宝 685-220、FE100、MX8000、博世 DS6600、DSC SYSTEMIII等第三方电话线接
   警设备
- 支持 RS232 输出 685 接收机格式协议报告,无缝对接原有接警中心软件

#### 专业级设计,保障广域网环境下系统工作安全稳定

- 采用定制版 Linux 操作系统,稳定性高、抗病毒能力强
- 与英安特网络报警主机采用唯一网络端口通讯(端口可设定),抗恶意攻击能力强
- 双网口工作模式,实现广域网与内部局域网的有效隔离,保障运营管理平台的网络安全
- 双 IP 网络模组工作模式,实现双通讯运营商网络链路的同步接入

#### 系统硬件模块化热插拔安装结构,多重可靠性设计

• 系统内所有模块(电话接警卡、MCU中央处理卡、IP网络接警模组、电源模组)支持在 线热插拔

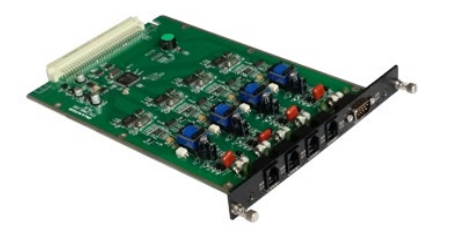

电话接警卡

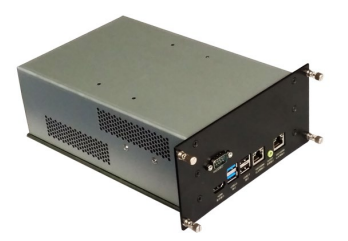

IP 网络接警模组

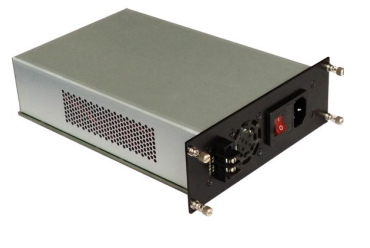

电源模组

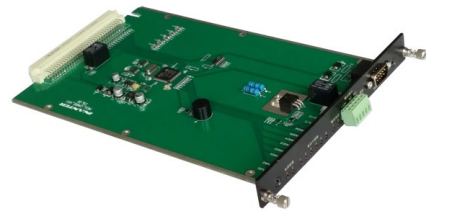

MCU 中央处理卡

#### INANTER

- 所有模组工作状态在线实时自检与被监控、故障提示与报告
- 热插拔双电源冗余备份,支持连接蓄电池提供备电,完善的交直流供电电压检测与在线显示,电池供电电压放电至一定级别,倒计时提示并自动安全关机

内置超大 LCD 高清显示屏,配合内容极其丰富的值机界面,信息显示直观明确

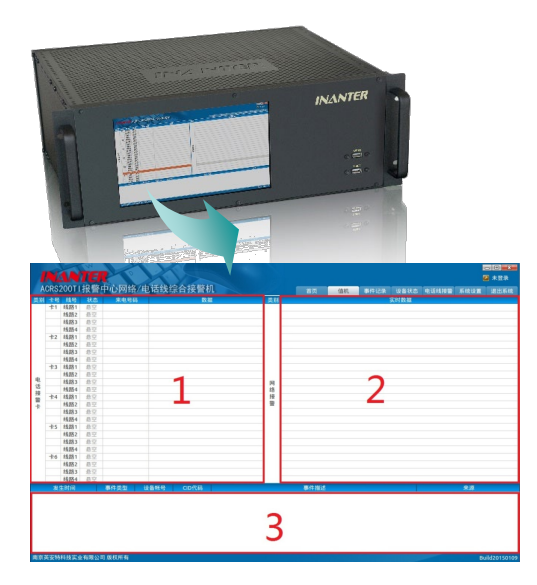

• 电话接警界面(窗口1)

实时显示接警主机6张电话接警卡共24路电话线的接警数据信息

• 网络接警界面(窗口2)

实时显示接警主机通过 TCP/IP 网络接收的上传数据信息

• 事件详细信息显示界面(窗口3)

在线显示接警主机接收的最新 1000 条事件信息,包括事件发生的时间、事件类型、设备账号、CID 代码、事件描述、事件来源等等

#### 支持前端报警主机在线工作状态查询及控制

- 可查询已连接的所有报警主机状态,如设备账号、设备类型、LAN1、LAN2、GPRS1、GPRS2 和电话线接警最后收到数据的时间
- 支持对前端报警主机的工作状态实时监测和查询
- 支持对前端报警主机的编程参数在线修改

#### 具备直观、智能、快捷的事件查询能力

- 具备 10,000,000 条事件记录及数据自动备份能力
- 可根据时间、设备帐号、事件类型、CID代码等组合进行条件查询或模糊查询
- 支持历史事件本地或远程 WEB 方式查询和管理

#### 具备完善的系统管理机制

| ACRS  | 200TI报 | <b>日</b><br>1警中心网络/电话 | 线综合接聲机    | 2000<br>2000<br>2001 (0.01 (0. |
|-------|--------|-----------------------|-----------|----------------------------------------------------------------------------------------------------|
| 参数设置  | CID管理  | 设备帐户 系统用户             | 双机热备 授权信息 |                                                                                                    |
| CID代码 | 类型     | 驗发信息                  | 恢复信息      |                                                                                                    |
| 000   | 错误     | 未明事件                  | 未明事件恢复    | Ciurtee                                                                                                    |
| 100   | 报警     | 个人救护报警                | 个人救护报警恢复  | 类型 报整 ▼                                                                                                    |
| 110   | 报警     | 火警                    | 火警恢复      |                                                                                                    |
| 111   | 火警     | 熠感探头                  | 烟感探头恢复    | 戦友信息                                                                                                    |
| 112   | 火警     | 燃烧                    | 燃烧恢复      | 恢复信息                                                                                                    |
| 113   | 火警     | 消防水流                  | 消防水流恢复    |                                                                                                    |
| 114   | 火警     | 热感探头                  | 热感探头恢复    |                                                                                                    |
| 115   | 火警     | 火鳖手动报警                | 火豐手动报警恢复  | 「原加」「学び」「新聞」「今日」「今八                                                                                                    |
| 116   | 火警     | 防区火焰探头报警              | 防区火焰探头恢复  | 导出、导入操作结果:                                                                                                    |
| 117   | 火警     | 火焰探头                  | 火焰探头恢复    |                                                                                                    |
| 118   | 火警     | 接近警报                  | 远离警报      |                                                                                                    |
| 120   | 劫盗     | 劫盗                    | 劫盗恢复      |                                                                                                    |
| 121   | 报警     | 挟持报警                  | 挟持报警恢复    |                                                                                                    |
| 122   | 报警     | 无声劫盗报警                | 无声劫盗报警恢复  | 导出、导入说明:                                                                                                    |
| 123   | 报警     | 有声劫盗报警                | 有声劫盗报警恢复  | 导出是将表稿中的所有数据保存到文件,用于备份保存,方                                                                                                    |
| 124   | 劫盗     | 进入允许挟持                | 进入允许挟持恢复  | 使用的效果。每人走行守证又件中的政策将从守入的所统。                                                                                                    |
| 125   | 劫盗     | 外出允许扶持                | 外出允许挟持恢复  |                                                                                                    |
| 130   | 窃盗     | 窃盗                    | 窃盗恢复      |                                                                                                    |
| 131   | 报警     | 周边防区报警                | 周边防区报警恢复  |                                                                                                    |
| 南京英安特 | 科技实业有  | 限公司 版权所有              |           | Build2015010                                                                                                    |

- 支持 CID 代码管理和扩展
- 支持用户权限管理
- 可靠的数据安全性、稳定性保障设计
- 基本信息、事件信息通过独立数据库进行保存
- 支持在线升级,可提供 SDK 开发包,方便第三方集成

## 1.3技术参数

| 产品规格  | ACRS2001-1P                                    | ACRS2001-2P           | ACRS200TI-4/8/12/16/20/24L-2P |  |  |  |
|-------|------------------------------------------------|-----------------------|-------------------------------|--|--|--|
| 硬件配置  |                                                | Intel Atom CPU,4      | G 内存, 120G 固态硬盘               |  |  |  |
| 液晶显示屏 |                                                | 10寸1280*800           | 高分辨率 LCD 显示屏                  |  |  |  |
| 网纹按口  | 单 IP 网络接警模                                     | 页 ID 网络拉教塔码 4 人毛业网口   |                               |  |  |  |
| 四珩按口  | 组、2个千兆网口                                       | 从 IF 网络按音侠组、4 1 1 元四口 |                               |  |  |  |
| 电话接入  | 无 4/8/12/16/20/24 路                            |                       |                               |  |  |  |
| 额定电压  | 85 <sup>2</sup> 64VAC (120 <sup>3</sup> 70VDC) |                       |                               |  |  |  |
| 电源    | 专业 100W 输出电源*2,双电源冗余备份,支持接入 12V*2 备用蓄电池        |                       |                               |  |  |  |
| 外形尺寸  | 4U 19 英寸标准机架式                                  |                       |                               |  |  |  |

# 1.4 订货型号

| ACRS2001-1P      | IP 网络接警机        | 电信级高可靠设计,双路由热插拔冗余备份电源,单     |
|------------------|-----------------|-----------------------------|
|                  |                 | IP 接收模组,自带高清液晶显示器           |
| ACRS2001-2P      | IP 网络接鹫机        | 电信级高可靠设计,双路由热插拔冗余备份电源,2     |
| Nex32001 21      | 11 1995年192 首小山 | 组互备 IP 接收模组, 自带高清液晶显示器      |
|                  |                 | 电信级高可靠设计,双路由热插拔冗余备份电源,4     |
| ACRS200TI-4L-2P  | 电话线/IP 网络综合接警机  | 路电话线(可扩展到24路),2组互备 IP 接收模组, |
|                  |                 | 自带高清液晶显示器                   |
|                  |                 | 电信级高可靠设计,双路由热插拔冗余备份电源,8     |
| ACRS200TI-8L-2P  | 电话线/IP 网络综合接警机  | 路电话线(可扩展到24路),2组互备IP接收模组,   |
|                  |                 | 自带高清液晶显示器                   |
|                  |                 | 电信级高可靠设计,双路由热插拔冗余备份电源,12    |
| ACRS200TI-12L-2P | 电话线/IP 网络综合接警机  | 路电话线(可扩展到24路),2组互备IP接收模组,   |
|                  |                 | 自带高清液晶显示器                   |
|                  |                 | 电信级高可靠设计,双路由热插拔冗余备份电源,16    |
| ACRS200TI-16L-2P | 电话线/IP 网络综合接警机  | 路电话线(可扩展到24路),2组互备 IP 接收模组, |
|                  |                 | 自带高清液晶显示器                   |
|                  |                 | 电信级高可靠设计,双路由热插拔冗余备份电源,20    |
| ACRS200TI-20L-2P | 电话线/IP 网络综合接警机  | 路电话线(可扩展到24路),2组互备 IP 接收模组, |
|                  |                 | 自带高清液晶显示器                   |
|                  |                 | 电信级高可靠设计,双路由热插拔冗余备份电源,24    |
| ACRS200TI-24L-2P | 电话线/IP 网络综合接警机  | 路电话线(可扩展到24路),2组互备 IP 接收模组, |
|                  |                 | 自带高清液晶显示器                   |
| CIDCARD-4L       | 4 线电话线接警卡       |                             |
| IPRM             | IP 网络接警模组       |                             |
| MCUCARD          | 中央处理卡           |                             |
| PWRM             | 供电电源模组          |                             |

# 2. 面板说明

### 2.1 ACRS200T-4/8/16/24L

### 2.1.1 后面板说明

#### ACRS200T-4L 后面板

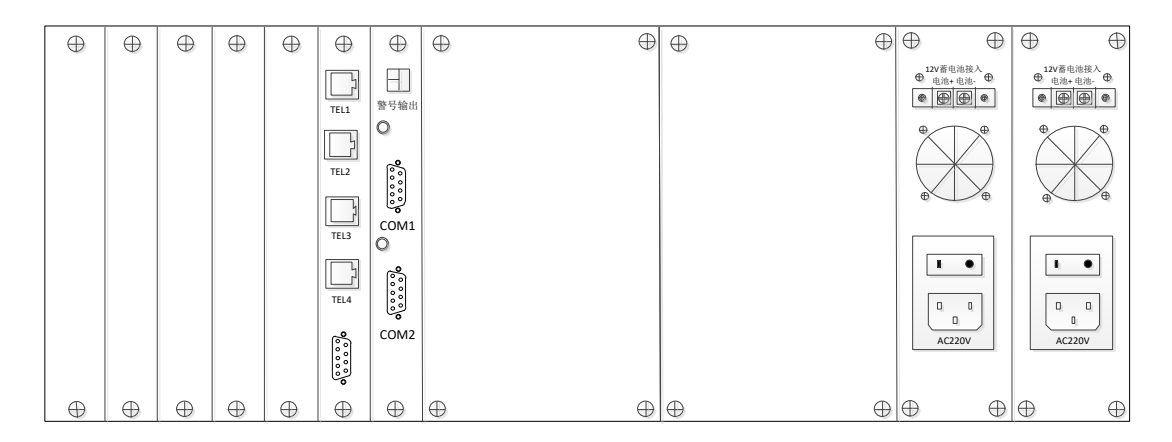

### ACRS200T-8L 后面板

| $\oplus$ | $\oplus$ | $\oplus$ | $\oplus$ | $\oplus$ | $\oplus$ | $\oplus$ | $\oplus$ | $\oplus$ $\oplus$ | $\oplus$ | $\oplus$ $\oplus$                   | $\oplus$ $\oplus$                                                                                                    |
|----------|----------|----------|----------|----------|----------|----------|----------|-------------------|----------|-------------------------------------|----------------------------------------------------------------------------------------------------|
|          |          |          |          | TEL1     | TEL1     | 警号输出     |          |                   |          | ● 12V番电池接入<br>电池+电池- ●<br>● ● ● ● ● | <ul> <li>12V蓄电池接入</li> <li>电池+电池-</li> <li>●</li> <li>●</li></ul> |
|          |          |          |          | TEL2     | TEL2     | ۰<br>ث   |          |                   |          |                                     | •                                                                                                    |
|          |          |          |          | TEL3     | TEL3     | COM1     |          |                   |          |                                     |                                                                                                    |
|          |          |          |          | TEL4     | TEL4     | 00000    |          |                   |          |                                     |                                                                                                    |
|          |          |          |          | •••••••  | 0000000  | COM2     |          |                   |          | AC220V                              | AC220V                                                                                                    |
| $\oplus$ | $\oplus$ | $\oplus$ | $\oplus$ | $\oplus$ | $\oplus$ | $\oplus$ | $\oplus$ | $\oplus$ $\oplus$ | $\oplus$ | Φ Φ                                 | <b>⊕</b> ⊕                                                                                                    |

### ACRS200T-16L 后面板

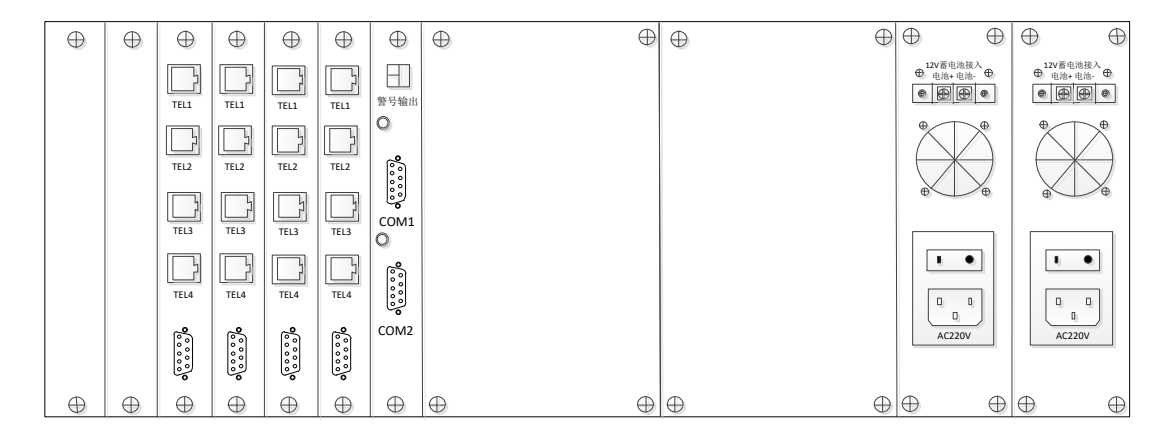

### ACRS200T-24L 后面板

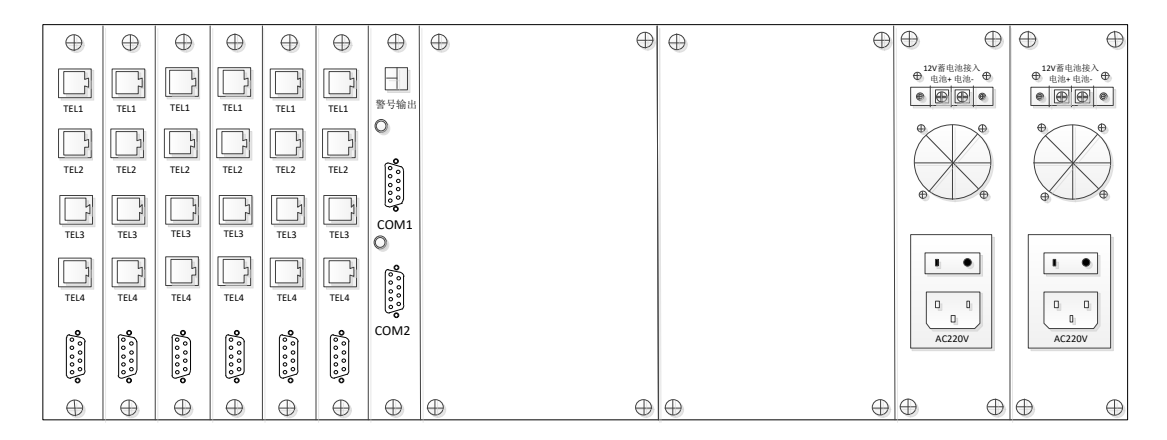

#### 说明**:**

| 序号 | 项目      | 说明         | 备注            |
|----|---------|------------|---------------|
| 1  | AC220V  | 220V 电源接口  | 共2个,双电源冗余     |
| 2  | TEL     | RJ11 电话线接口 | 共 4/8/16/24 个 |
| 3  | COM1、2  | 串口         | 连接上位机通讯       |
| 4  | 电池+/电池- | 12V 蓄电池接入口 | 共2个           |
| 5  | 警号输出    | 开关量输出      | 预留            |

### 2.2 ACRS200I

# 2.2.1 前面板说明(各款型号相同)

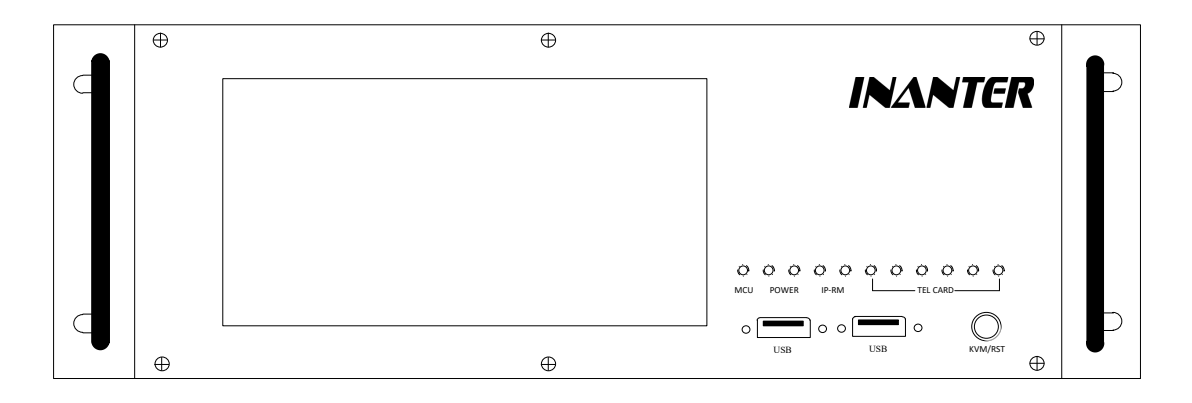

说明:

| 序号      | 项目      | 描述               | 备注    |
|---------|---------|------------------|-------|
| 1       | LCD     | 液晶显示面板           |       |
| 2       | USB1、2  | USB 接口,用于连接键盘、鼠标 | 共2个   |
| 3       | KVM/RET | 切换显示/消音键         | 消除提示音 |
| 4 MCU   |         | 中央处理卡工作指示灯       |       |
| 4 POWER |         | 供电电源模组工作指示灯      |       |
| 5       | IP-RM   | IP 网络接警模组工作指示灯   |       |

### 2.2.2 后面板说明

#### 2.2.2.1 ACRS200I-1P 后面板

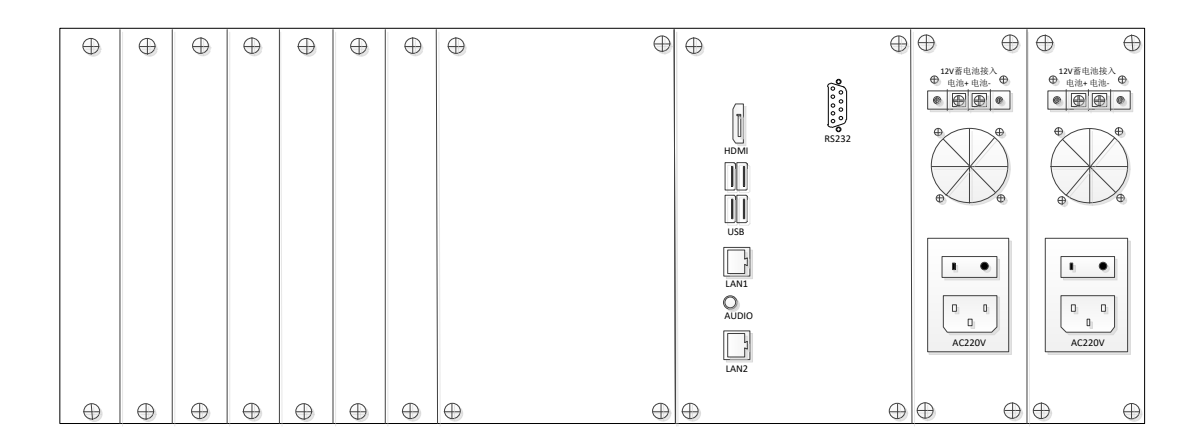

说明:

### INANTER

| 序号 | 项目      | 说明           | 备注      |
|----|---------|--------------|---------|
| 1  | AC/220V | 220V 电源接口    | 共2个     |
| 2  | AUDIO   | 音频输出接口       |         |
| 3  | LAN1、2  | 有线网络 RJ45 接口 | 共2个     |
| 4  | HDMI    | HDMI 输出接口    |         |
| 5  | USB     | USB 接口       | 共4个     |
| 6  | СОМ     | 串口           | 连接上位机通讯 |
| 7  | 电池+/电池- | 12V 蓄电池接入口   | 共2个     |

### 2.2.2.2 ACRS200I-2P 后面板

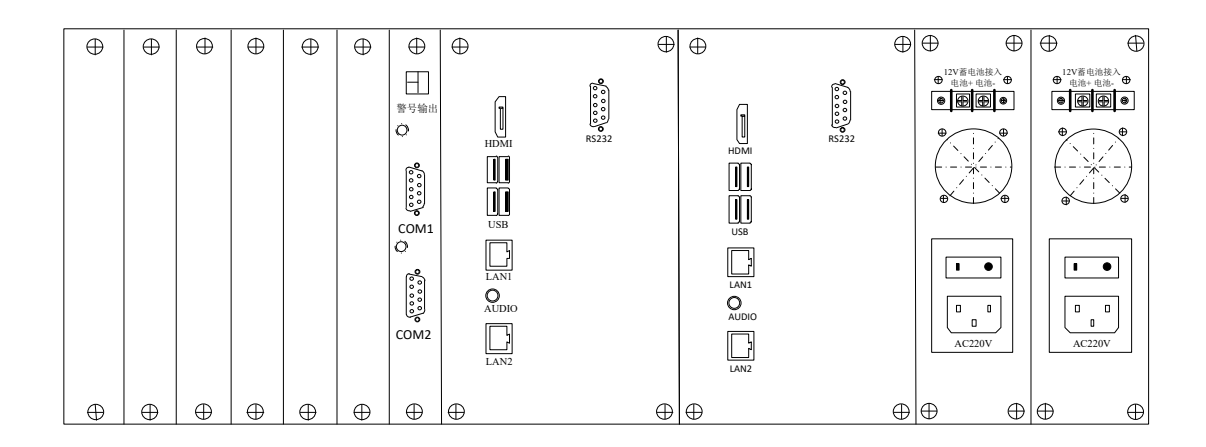

#### 说明**:**

| 序号 | 项目      | 说明           | 备注          |
|----|---------|--------------|-------------|
| 1  | AC/220V | 220V 电源接口    | 共2个         |
| 2  | AUDIO   | 音频输出接口       | 共2组         |
| 3  | LAN1、2  | 有线网络 RJ45 接口 | 共2个,共2组     |
| 4  | HDMI    | HDMI 输出接口    | 共2组         |
| 5  | USB     | USB 接口       | 共4个,共2组     |
| 6  | СОМ     | 串口           | 连接上位机通讯,共2组 |
| 7  | 电池+/电池- | 12V 蓄电池接入口   | 共2个         |

### 2.3ACRS200TI-4/8/12/16/20/24L-2P

### 2.3.1 前面板说明(各款型号相同)

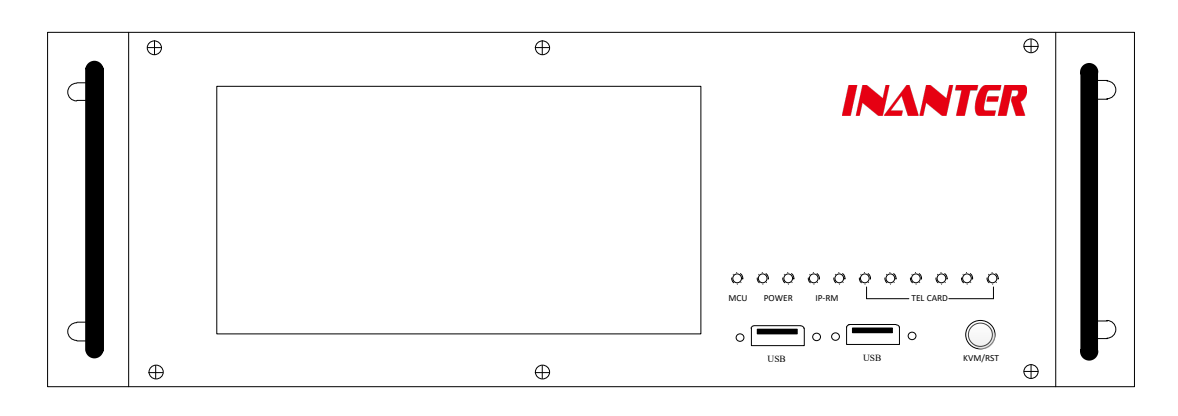

| 序号        | 项目       | 描述               | 备注    |
|-----------|----------|------------------|-------|
| 1         | LCD      | 液晶显示面板           |       |
| 2         | USB1、2   | USB 接口,用于连接键盘、鼠标 | 共2个   |
| 3 KVM/RET |          | 切换显示/消音键         | 消除提示音 |
| 4 MCU     |          | 中央处理卡工作指示灯       |       |
| 4         | POWER    | 供电电源模组工作指示灯      |       |
| 5         | IP-RM    | IP 网络接警模组工作指示灯   |       |
| 6         | TEL-CARD | 电话线接警卡工作指示灯      |       |

## 2.3.2 后面板说明

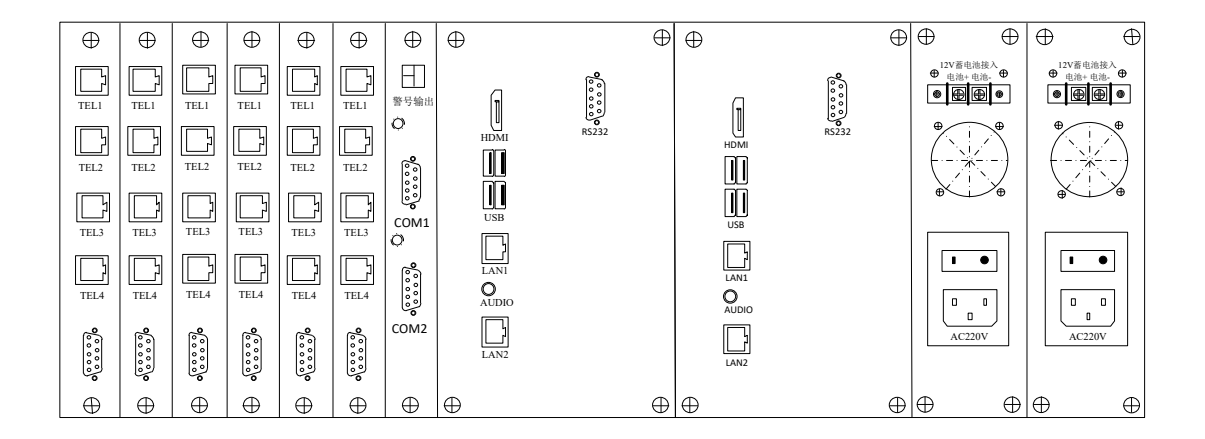

说明:

| 序号 | 项目      | 说明                | 备注                 |
|----|---------|-------------------|--------------------|
| 1  | AC/220V | 220V 电源接口         | 共2个                |
| 2  | TEI     | <b>PI11</b> 由迁建按口 | 每张电话卡4路 RJ11 接口,最多 |
| 2  | ICL     | NII电焰线按口          | 支持6张电话卡同时输入        |
| 3  | 警号输出    | 开关量输出             | 预留                 |
| 7  | AUDIO   | 音频输出接口            | 共两组                |
| 8  | LAN     | 有线网络 RJ45 接口      | 共2个,共两组            |
| 9  | HDMI    | HDMI 输出接口         | 共两组                |
| 10 | USB     | USB 接口            | 共4个,共两组            |
| 11 | СОМ     | 串口(网络接警卡)         | 连接上位机通讯            |
| 12 | 电池+/电池- | 12V 蓄电池接入口        | 共2个                |

# 3. 和上位机连接示意图

# 3.1ACRS200TI-2P 通过串口和上位机连接

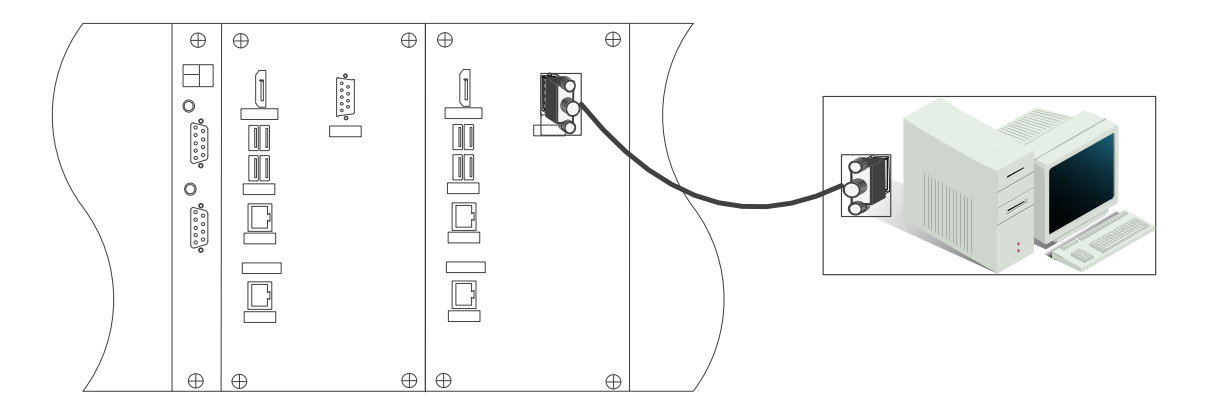

## 3.2ACRS200TI-2P 通过网络和上位机连接

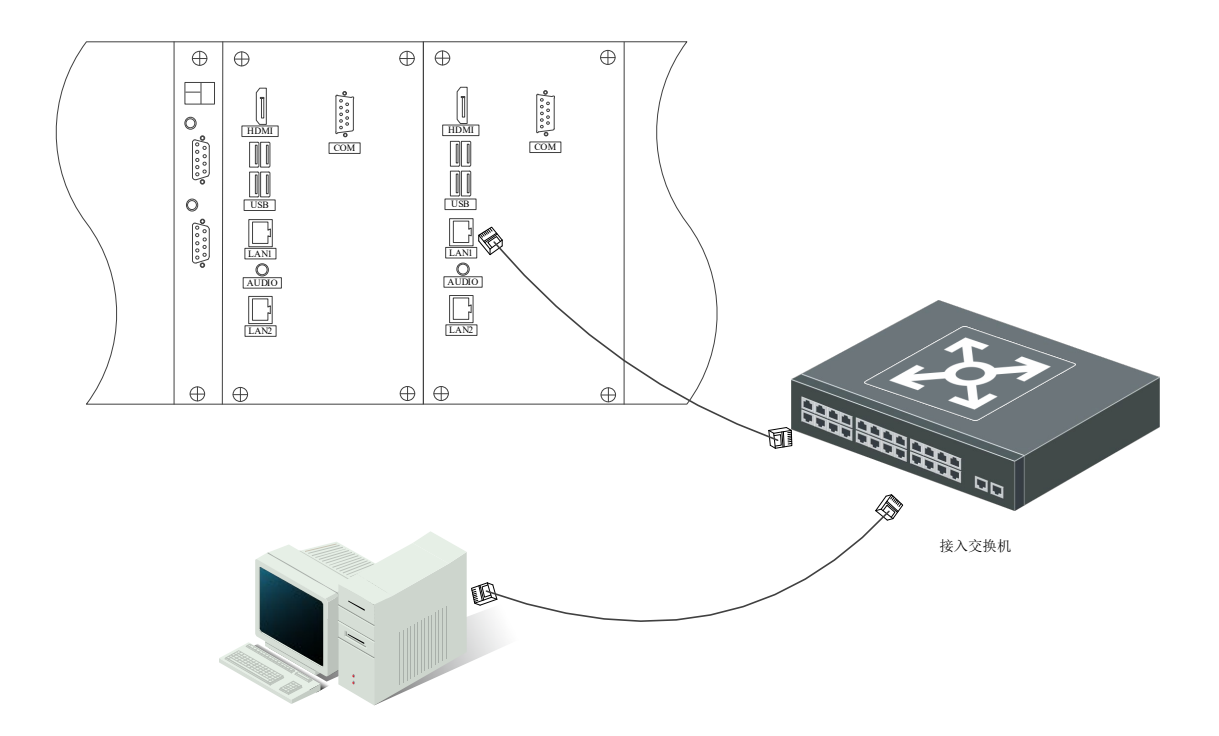

# 3.3ACRS200T 通过串口和上位机连接

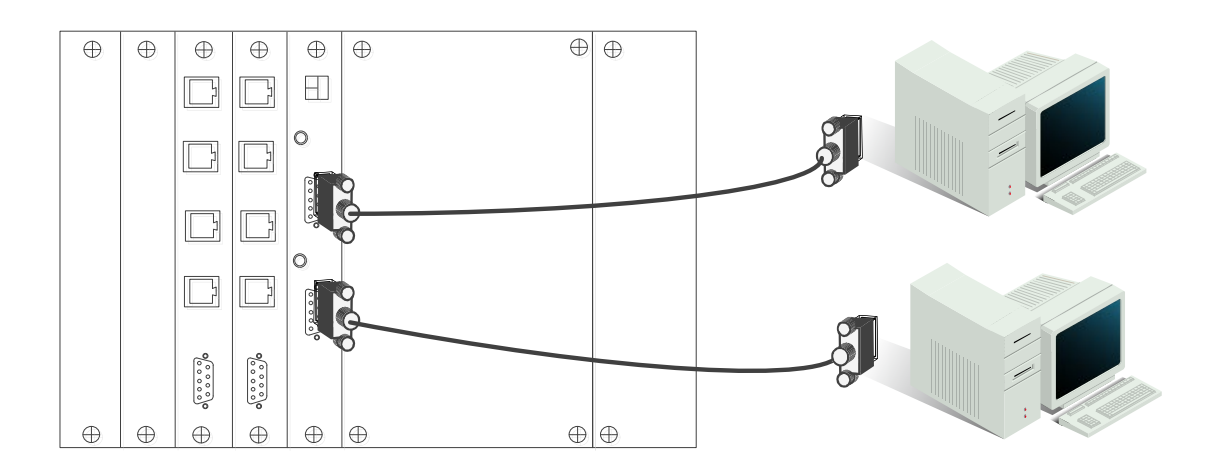

# 4. 系统操作

### 4.1 ACRS200T 系列

### 4.1.1 系统开机

将随机电源线接入 220V 电源接口,将另一端接入 AC220V 电源(可接入两路 AC220V 电源,做冗余备份),按下红色开关机按钮,系统将上电自动开机,此时即可插入电话线,调试使用。

#### 4.1.2系统测试

接入电话线后,使用电话机拨打该电话线路的号码,两声振铃后,会监听到 CID 握手音,若无握手音,请检查电话线路。

初步检测成功后,可通过 232 串口线连接上位接警平台,设置好通讯串口、通讯协议及 通讯波特率,测试接警功能。

#### 4.1.3 通讯参数

上位机接警平台: 支持丛文、迈特安、霍尼韦尔等所有支持 685 电话线接警机的软件 通讯串口: 按实际设置

通讯协议: 685

通讯波特率: 9600

### 4.1.4 系统关机

按下红色开关机按钮,系统关闭。

### 4.2ACRS200I/TI 系列

### 4.2.1 系统开机

将随机电源线接入 220V 电源接口,并将另一端接入 AC220V 电源(可接入两路 AC220V 电源, 做冗余备份),系统将上电自动开机,开机即自动进入系统,如下图所示:

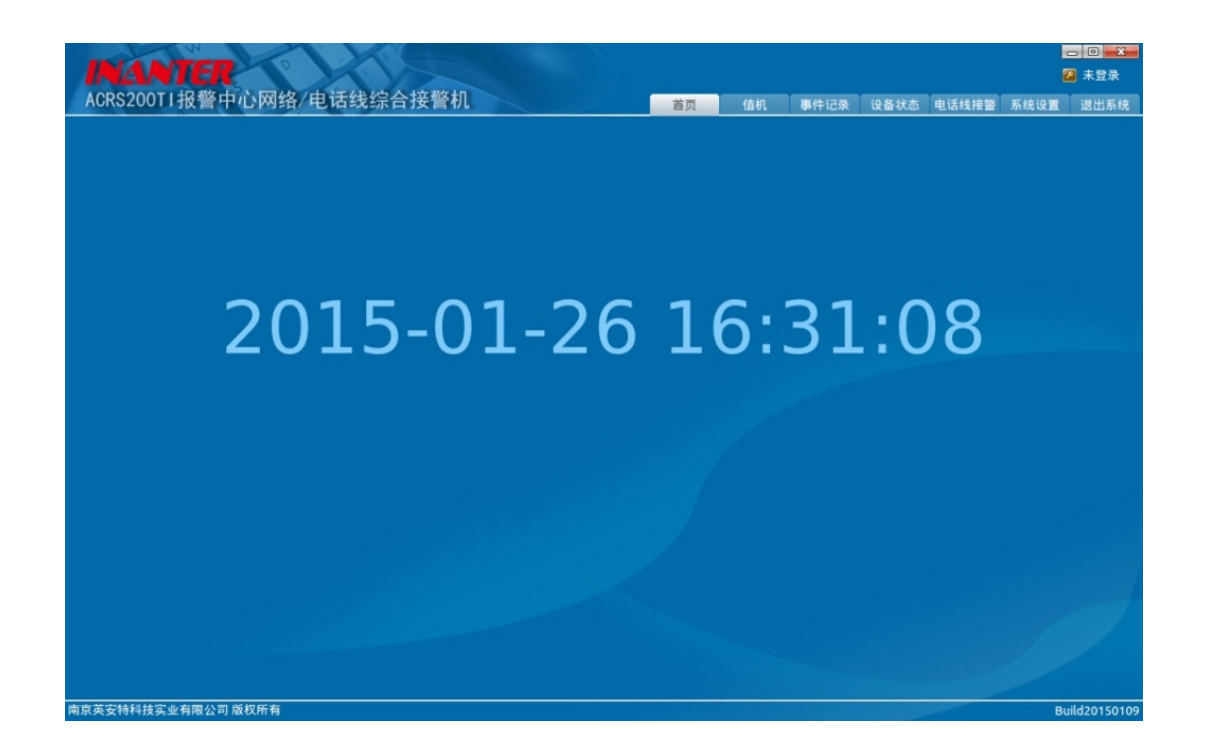

当出现上图界面时,系统即启动完成。

### 4.2.2 登录系统

在未登录的情况下,主界面可以查看各种状态信息,只有登录到系统后,用户才能操作系统 设置或对远程报警主机进行编程或控制操作。在界面中点击"未登录"图标,将会弹出系统 登录界面,用户需输入正确的操作员和密码,才能登录到系统。点击"未登录"弹出登录界 面如下:

15

| ACRS200TI报警中心网络/电话线综合接警机                             | 首页    | 值机 | 事件记录 | 设备状态 | 电话线接警 | 系统设置 | <ul> <li>□ ×</li> <li>未登录</li> <li>退出系统</li> </ul> |
|------------------------------------------------------|-------|----|------|------|-------|------|----------------------------------------------------|
| 用户登录<br>ACRS200T1报警中心网络/电话线:<br>概号<br>一<br>密码<br>型 発 | 综合接警机 | r  |      | - 2  | 28    |      |                                                    |
| 商商基实验科社守业者關小問 防抑解者                                   |       |    |      |      |       |      | 11/20150109                                        |

在上图中如果输入的帐号和密码不正确,点击"登录"后,系统仍会停留在登录界面,请输 入正确的帐号和密码再进行登录;

| INANTER<br>ACPS200TL投版由心网络/由于线 | 经会注整机                                  |                             |                                                                                |                      |       |          |    | 2            | - 0 <b>- X</b> |
|--------------------------------|----------------------------------------|-----------------------------|--------------------------------------------------------------------------------|----------------------|-------|----------|----|--------------|----------------|
| 20                             | 23末日1支目が<br>日本<br>CRS200T1お登中小<br>福岡信息 | 网络/由沃纶空<br>密码验证失败可能是/<br>章录 | <ul> <li>百页</li> <li>合抹一整和</li> <li>用户名或出現す</li> <li>确定</li> <li>关闭</li> </ul> | <u>कि</u> स्<br>इ.स. | #Fick | <u>e</u> | -7 | <u>新</u> 拢设置 | 建固称统           |
|                                |                                        |                             |                                                                                |                      |       |          |    |              |                |
| 南京英安特科技实业有限公司 版权所有             |                                        |                             |                                                                                |                      |       |          | -  | Bu           | ild20150109    |

如果输入的帐号和密码正确,系统主界面将处于登录状态,此时"未登录"会显示已登录的 帐号,如下图:

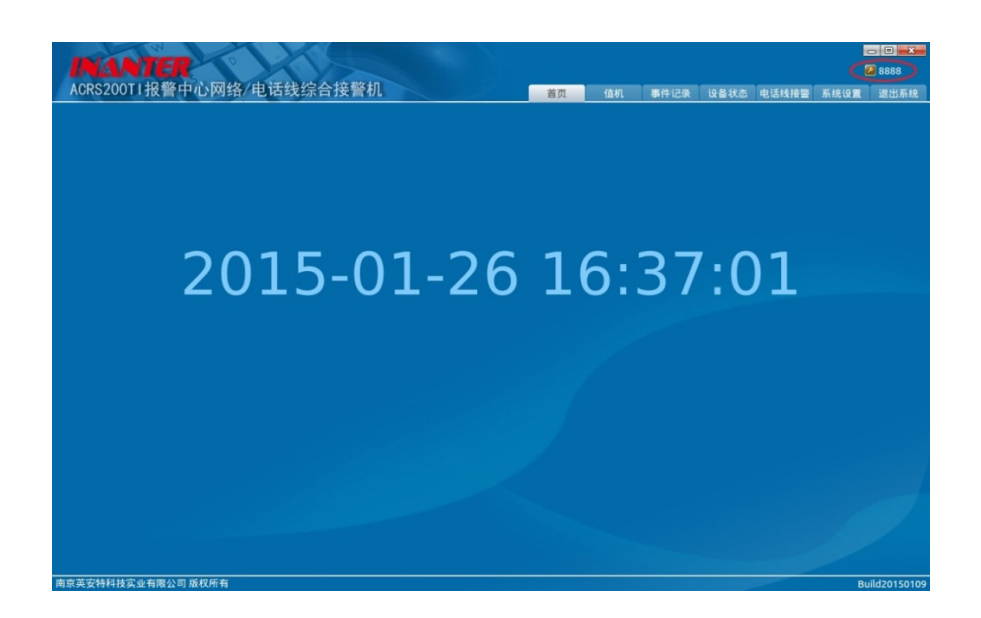

系统默认的帐号和密码都为8888。

## 4.2.3 值机

系统在运行过程中的各种运行状态信息都在此界面中显示,当系统发生异常时,可通过此功 能了解系统运行的状态信息,便于对系统进行维护。值机界面如下图:

| CRS: | 200T I                                                                    | 报警日                                                                                                    | 心网络                                                                                                    | 电话线                                                                                                    | 综合接                                                                                                    | 譬机                                                                                                    |                                                                                                    |                                                                                                    |                                                                                                    | 值机                                                                                                    | 事件记录                                                                                                    | 设备状态                                                                                                    | 电话线接警                                                                                                    | 系统设置                                                                                                    | 退出)                                                                                                    |
|------|---------------------------------------------------------------------------|----------------------------------------------------------------------------------------------------|----------------------------------------------------------------------------------------------------|----------------------------------------------------------------------------------------------------|----------------------------------------------------------------------------------------------------|----------------------------------------------------------------------------------------------------|----------------------------------------------------------------------------------------------------|----------------------------------------------------------------------------------------------------|----------------------------------------------------------------------------------------------------|----------------------------------------------------------------------------------------------------|----------------------------------------------------------------------------------------------------|----------------------------------------------------------------------------------------------------|----------------------------------------------------------------------------------------------------|----------------------------------------------------------------------------------------------------|----------------------------------------------------------------------------------------------------|
| 卡号   | 线号                                                                        | 状态                                                                                                    | 来电号码                                                                                                    |                                                                                                    |                                                                                                    | 数据                                                                                                    |                                                                                                    | 类别                                                                                                    |                                                                                                    |                                                                                                    |                                                                                                    | 实时数据                                                                                                    |                                                                                                    |                                                                                                    |                                                                                                    |
| 卡1   | 线路1                                                                       | 悬空                                                                                                    |                                                                                                    |                                                                                                    |                                                                                                    |                                                                                                    |                                                                                                    |                                                                                                    |                                                                                                    |                                                                                                    |                                                                                                    |                                                                                                    |                                                                                                    |                                                                                                    |                                                                                                    |
|      | 线路2                                                                       | 悬空                                                                                                    |                                                                                                    |                                                                                                    |                                                                                                    |                                                                                                    |                                                                                                    |                                                                                                    |                                                                                                    |                                                                                                    |                                                                                                    |                                                                                                    |                                                                                                    |                                                                                                    |                                                                                                    |
|      | 线路3                                                                       | 悬空                                                                                                    |                                                                                                    |                                                                                                    |                                                                                                    |                                                                                                    |                                                                                                    |                                                                                                    |                                                                                                    |                                                                                                    |                                                                                                    |                                                                                                    |                                                                                                    |                                                                                                    |                                                                                                    |
|      | 线路4                                                                       | 悬空                                                                                                    |                                                                                                    |                                                                                                    |                                                                                                    |                                                                                                    |                                                                                                    | _                                                                                                    |                                                                                                    |                                                                                                    |                                                                                                    |                                                                                                    | 4.1349                                                                                                    |                                                                                                    |                                                                                                    |
| 卡2   | 线路1                                                                       | 悬空                                                                                                    |                                                                                                    |                                                                                                    |                                                                                                    |                                                                                                    |                                                                                                    |                                                                                                    |                                                                                                    |                                                                                                    |                                                                                                    |                                                                                                    |                                                                                                    |                                                                                                    |                                                                                                    |
|      | 线路2                                                                       | 悬空                                                                                                    |                                                                                                    |                                                                                                    |                                                                                                    |                                                                                                    |                                                                                                    |                                                                                                    |                                                                                                    |                                                                                                    |                                                                                                    |                                                                                                    |                                                                                                    |                                                                                                    |                                                                                                    |
|      | 线路3                                                                       | 悬空                                                                                                    |                                                                                                    |                                                                                                    |                                                                                                    |                                                                                                    |                                                                                                    |                                                                                                    |                                                                                                    |                                                                                                    |                                                                                                    |                                                                                                    |                                                                                                    |                                                                                                    |                                                                                                    |
|      | 线路4                                                                       | 悬空                                                                                                    |                                                                                                    |                                                                                                    |                                                                                                    |                                                                                                    |                                                                                                    |                                                                                                    |                                                                                                    |                                                                                                    |                                                                                                    |                                                                                                    |                                                                                                    |                                                                                                    |                                                                                                    |
| +3   | 线路1                                                                       | 悬空                                                                                                    |                                                                                                    |                                                                                                    |                                                                                                    |                                                                                                    |                                                                                                    |                                                                                                    |                                                                                                    |                                                                                                    |                                                                                                    |                                                                                                    |                                                                                                    |                                                                                                    |                                                                                                    |
|      | 线路2                                                                       | 悬空                                                                                                    |                                                                                                    |                                                                                                    | -                                                                                                    |                                                                                                    |                                                                                                    |                                                                                                    |                                                                                                    |                                                                                                    | -                                                                                                    |                                                                                                    |                                                                                                    |                                                                                                    |                                                                                                    |
|      | 线路3                                                                       | 悬空                                                                                                    |                                                                                                    |                                                                                                    | 7                                                                                                    |                                                                                                    |                                                                                                    | 网                                                                                                    |                                                                                                    |                                                                                                    |                                                                                                    |                                                                                                    |                                                                                                    |                                                                                                    |                                                                                                    |
|      | 线路4                                                                       | 悬空                                                                                                    |                                                                                                    |                                                                                                    |                                                                                                    |                                                                                                    |                                                                                                    | 络                                                                                                    |                                                                                                    |                                                                                                    |                                                                                                    |                                                                                                    |                                                                                                    |                                                                                                    |                                                                                                    |
| 卡4   | 线路1                                                                       | 悬空                                                                                                    |                                                                                                    |                                                                                                    |                                                                                                    |                                                                                                    |                                                                                                    | 接                                                                                                    |                                                                                                    |                                                                                                    |                                                                                                    |                                                                                                    |                                                                                                    |                                                                                                    |                                                                                                    |
|      | 线路2                                                                       | 悬空                                                                                                    |                                                                                                    |                                                                                                    | _                                                                                                    |                                                                                                    |                                                                                                    | 8                                                                                                    |                                                                                                    |                                                                                                    | _                                                                                                    |                                                                                                    |                                                                                                    |                                                                                                    |                                                                                                    |
|      | 线路3                                                                       | 悬空                                                                                                    |                                                                                                    |                                                                                                    |                                                                                                    |                                                                                                    |                                                                                                    |                                                                                                    |                                                                                                    |                                                                                                    |                                                                                                    |                                                                                                    |                                                                                                    |                                                                                                    |                                                                                                    |
|      | 线路4                                                                       | 悬空                                                                                                    |                                                                                                    |                                                                                                    |                                                                                                    |                                                                                                    |                                                                                                    | _                                                                                                    |                                                                                                    |                                                                                                    |                                                                                                    |                                                                                                    |                                                                                                    |                                                                                                    |                                                                                                    |
| 卡5   | 线路1                                                                       | 悬空                                                                                                    |                                                                                                    |                                                                                                    |                                                                                                    |                                                                                                    |                                                                                                    |                                                                                                    |                                                                                                    |                                                                                                    |                                                                                                    |                                                                                                    |                                                                                                    |                                                                                                    |                                                                                                    |
|      | 线路2                                                                       | 悬空                                                                                                    |                                                                                                    |                                                                                                    |                                                                                                    |                                                                                                    |                                                                                                    | _                                                                                                    |                                                                                                    |                                                                                                    |                                                                                                    |                                                                                                    |                                                                                                    |                                                                                                    |                                                                                                    |
|      | 线路3                                                                       | 悬空                                                                                                    |                                                                                                    |                                                                                                    |                                                                                                    |                                                                                                    |                                                                                                    | _                                                                                                    |                                                                                                    |                                                                                                    |                                                                                                    |                                                                                                    |                                                                                                    |                                                                                                    |                                                                                                    |
|      | 线路4                                                                       | 悬空                                                                                                    |                                                                                                    |                                                                                                    |                                                                                                    |                                                                                                    |                                                                                                    | _ 1                                                                                                    |                                                                                                    |                                                                                                    |                                                                                                    |                                                                                                    |                                                                                                    |                                                                                                    |                                                                                                    |
| 卡6   | 线路1                                                                       | 悬空                                                                                                    |                                                                                                    |                                                                                                    |                                                                                                    |                                                                                                    |                                                                                                    | _                                                                                                    |                                                                                                    |                                                                                                    |                                                                                                    |                                                                                                    |                                                                                                    |                                                                                                    |                                                                                                    |
|      | 线路2                                                                       | 悬空                                                                                                    |                                                                                                    |                                                                                                    |                                                                                                    |                                                                                                    |                                                                                                    |                                                                                                    |                                                                                                    |                                                                                                    |                                                                                                    |                                                                                                    |                                                                                                    |                                                                                                    |                                                                                                    |
|      | 线路3                                                                       | 悬空                                                                                                    |                                                                                                    |                                                                                                    |                                                                                                    |                                                                                                    |                                                                                                    | _                                                                                                    |                                                                                                    |                                                                                                    |                                                                                                    |                                                                                                    |                                                                                                    |                                                                                                    |                                                                                                    |
| _    | 线路4                                                                       | 悬空                                                                                                    |                                                                                                    |                                                                                                    |                                                                                                    |                                                                                                    |                                                                                                    |                                                                                                    |                                                                                                    |                                                                                                    |                                                                                                    |                                                                                                    |                                                                                                    |                                                                                                    |                                                                                                    |
| 发    | 生时间                                                                       |                                                                                                    | 事件类型                                                                                                    | 设备帐号                                                                                                    | CIDf                                                                                                    | 码                                                                                                    |                                                                                                    |                                                                                                    | 事件描述                                                                                                    |                                                                                                    |                                                                                                    |                                                                                                    |                                                                                                    | 来源                                                                                                    |                                                                                                    |
|      |                                                                           |                                                                                                    |                                                                                                    |                                                                                                    |                                                                                                    |                                                                                                    |                                                                                                    |                                                                                                    |                                                                                                    |                                                                                                    |                                                                                                    |                                                                                                    |                                                                                                    |                                                                                                    |                                                                                                    |
|      |                                                                           |                                                                                                    |                                                                                                    |                                                                                                    |                                                                                                    |                                                                                                    |                                                                                                    |                                                                                                    |                                                                                                    |                                                                                                    |                                                                                                    |                                                                                                    |                                                                                                    |                                                                                                    |                                                                                                    |
|      |                                                                           |                                                                                                    |                                                                                                    |                                                                                                    |                                                                                                    |                                                                                                    |                                                                                                    | 7                                                                                                    |                                                                                                    |                                                                                                    |                                                                                                    |                                                                                                    |                                                                                                    |                                                                                                    |                                                                                                    |
|      |                                                                           |                                                                                                    |                                                                                                    |                                                                                                    |                                                                                                    |                                                                                                    |                                                                                                    | <ul> <li></li> </ul>                                                                                                    |                                                                                                    |                                                                                                    |                                                                                                    |                                                                                                    |                                                                                                    |                                                                                                    |                                                                                                    |
|      |                                                                           |                                                                                                    |                                                                                                    |                                                                                                    |                                                                                                    |                                                                                                    |                                                                                                    |                                                                                                    |                                                                                                    |                                                                                                    |                                                                                                    |                                                                                                    |                                                                                                    |                                                                                                    |                                                                                                    |
|      | RS       未日       卡1       卡2       卡3       卡4       卡5       卡6       发 | RS20011           主要         其些           十二         其語           其語         其語           其語         其語           其書         其語 | RS2001118         H         H         H         H         H         A         A         F         H         H         A         A         F         H         H         B         A         A         F         H         H         B         D         H         H         B         D         H         H         B         D         H         H         B         D         H         H         B         D         H         H         B         D         H         H         B         D         H         H         B         D         H         H         B         D         H         H         B         D         H         H         B         D         H         H         B         D         H         H         B         D         H         H         B         D         H         H         B         H         H         B         H         H         B         H         B         H         B         H         B         H         B         H         B         H         B         H         B         H         B         H         B         H         B         B         B | RS20011 投警中心网络         中心网络           1         45         46         末也日前           1         45         40         末也日前           1         45         40         末也日前           1         45         40         末也日前           1         45         40         末           1         45         40         1           1         45         40         1           1         41         40         1           1         41         40         1           1         41         1         1         1           1         41         1         1         1           1         41         1         1         1           1         41         1         1         1           1         41         1         1         1           1         41         45         1         1           1         41         45         1         1           1         41         45         1         1           1         41         45         1         1           1         41 <td>RS20011投警中心网络/电话线           生態後         北西         水田号           155         0.2         0.2           1485         0.2         0.2           1485         0.2         0.2           1485         0.2         0.2           1485         0.2         0.2           1485         0.2         0.2           1485         0.2         0.2           1485         0.2         0.2           1485         0.2         0.2           1483         0.2         0.2           1483         0.2         0.2           1484         0.2         0.2           1484         0.2         0.2           1485         0.2         0.2           1486         0.2         0.2           1487         0.2         0.2           1488         0.2         0.2           1488         0.2         0.2           1488         0.2         0.2           1488         0.2         0.2           1488         0.2         0.2           1488         0.2         0.2           1488         0.2         0.2</td> <td>RS2001 报警中心网络/电话线综合接           生態機器         基本         未电电算           1         100         100           1         100         100           100         100         100           100         100         100           100         100         100           100         100         100           100         100         100           100         100         100           100         100         100           100         100         100           100         100         100           100         100         100           100         100         100           100         100         100           100         100         100           100         100         100           100         100         100           100         100         100           100         100         100           100         100         100           100         100         100           100         100         100           100         100         100</td> <td>APE         APE         APE<td>中心网络/电话线综合接管机           生態         改善         本电号F         改善           1         1002         日空         1           1003         日空         1         1           1003         日空         1         1           1004         日空         1         1           1004         日空         1         1           1005         日空         1         1           1005         日空         1         1           1005         日空         1         1           1005         日空         1         1           1005         日空         1         1           1005         日空         1         1           1005         日空         1         1           1005         日空         1         1           1005         日空         1         1           1005         日空         1         1           1005         日空         1         1           1005         日空         1         1           1005         日空         1         1           1005         日空         1         1</td><td>RS2001 18 % 中心网络/电话线综合接管机           1         1         1         1         1         1         1         1         1         1         1         1         1         1         1         1         1         1         1         1         1         1         1         1         1         1         1         1         1         1         1         1         1         1         1         1         1         1         1         1         1         1         1         1         1         1         1         1         1         1         1         1         1         1         1         1         1         1         1         1         1         1         1         1         1         1         1         1         1         1         1         1         1         1         1         1         1         1         1         1         1         1         1         1         1         1         1         1         1         1         1         1         1         1         1         1         1         1         1         1         1         1         1</td><td>PR220011投管中心网络/电话线综合接管机     PR       ##     ##     ##     ##       ##     ##     ##       ##     ##     ##       ###     ##     ##       ###     ##     ##       ###     ##     ##       ###     ##     ##       ###     ##     ##       ###     ##     ##       ###     ##     ##       ###     ##     ##       ###     ##     ##       ###     ##     ##       ###     ##     ##       ###     ##     ##       ###     ##     ##       ###     ##     ##       ###     ##     ##       ###     ##     ##       ###     ##     ##       ###     ##     ##       ###     ##     ##       ###     ##     ##       ###     ##     ##       ###     ##     ##       ###     ##     ##       ###     ##     ##       ###     ##     ##       ###     ##     ##       ###     ##     ##       ###     ##   &lt;</td><td>PR220011投警中心网络/电话线综合接管机     pm     dm       ##     ##     ##     ##     ##       ##     ##     ##     ##       ##     ##     ##     ##       ###     ##     ##     ##       ###     ##     ##       ###     ##     ##       ###     ##     ##       ###     ##     ##       ###     ##     ##       ###     ##     ##       ###     ##     ##       ###     ##     ##       ###     ##     ##       ###     ##     ##       ###     ##     ##       ###     ##     ##       ###     ##     ##       ###     ##     ##       ###     ##     ##       ###     ##     ##       ###     ##     ##       ###     ##     ##       ###     ##     ##       ###     ##     ##       ###     ##     ##       ###     ##     ##       ###     ##     ##       ###     ##     ##       ###     ##     ##       ###</td><td>RS20011 报警中心网络/电话线综合接管机     DD     DD     CMIL     PHDR       1 1557     0.2     0.2     0.2     0.2     0.2     0.2       1 1557     0.2     0.2     0.2     0.2     0.2     0.2     0.2       1 1557     0.2     0.2     0.2     0.2     0.2     0.2     0.2     0.2     0.2     0.2     0.2     0.2     0.2     0.2     0.2     0.2     0.2     0.2     0.2     0.2     0.2     0.2     0.2     0.2     0.2     0.2     0.2     0.2     0.2     0.2     0.2     0.2     0.2     0.2     0.2     0.2     0.2     0.2     0.2     0.2     0.2     0.2     0.2     0.2     0.2     0.2     0.2     0.2     0.2     0.2     0.2     0.2     0.2     0.2     0.2     0.2     0.2     0.2     0.2     0.2     0.2     0.2     0.2     0.2     0.2     0.2     0.2     0.2     0.2     0.2     0.2     0.2     0.2     0.2     0.2     0.2     0.2     0.2     0.2     0.2     0.2     0.2     0.2     0.2     0.2     0.2     0.2     0.2     0.2     0.2     0.2     0.2     0.2     0.2</td><td>RS20011     RSP     Log     All     PALE     USE     USE       145     45     All     All     All     All     All       145     45     All     All     All     All     All       145     45     All     All     All     All       145     45     All     All     All     All       145     45     45     All     All     All       145     45     45     All     All     All       145     45     45     All     All     All       145     45     45     All     All     All       145     45     45     All     All     All       146     45     45     All     All     All       146     45     45     All     All     All       146     45     45     All     All     All       146     45     45     All     All     All       146     45     45     All     All     All       146     45     45     All     All     All       146     45     45     All     All     All       146</td><td>PR22001 18     Ph/DRS/ 也括线综合接移机       15     45     44       15     45     44       16     2       16     2       16     2       16     2       16     2       16     2       17     16       18     2       18     2       18     2       18     2       18     2       18     2       18     2       18     2       18     2       18     2       18     2       18     2       18     2       18     2       18     2       18     2       18     2       18     2       18     2       18     2       18     2       18     2       18     2       18     2       18     2       18     2       18     2       18     2       18     2       18     2       18     2       18     2       18     2</td><td>PR220011 RSPL/DQR4/ Lit342/s24850/     BIT     Gat     Refuge     Refuge       155     155     155     155     155     155       155     155     155     155     155     155       155     155     155     155     155     155       155     155     155     155     155     155       155     155     155     155     155     155       155     155     155     155     155     155       156     155     155     155     155     155       156     155     155     155     155     155       157     155     155     155     155     155       158     155     155     155     155     155       158     155     155     155     155     155       158     155     155     155     155     155       158     157     155     155     155     155       158     157     155     155     155     155       158     157     155     155     155     155       158     157     155     155     155     155       158     157</td></td> | RS20011投警中心网络/电话线           生態後         北西         水田号           155         0.2         0.2           1485         0.2         0.2           1485         0.2         0.2           1485         0.2         0.2           1485         0.2         0.2           1485         0.2         0.2           1485         0.2         0.2           1485         0.2         0.2           1485         0.2         0.2           1483         0.2         0.2           1483         0.2         0.2           1484         0.2         0.2           1484         0.2         0.2           1485         0.2         0.2           1486         0.2         0.2           1487         0.2         0.2           1488         0.2         0.2           1488         0.2         0.2           1488         0.2         0.2           1488         0.2         0.2           1488         0.2         0.2           1488         0.2         0.2           1488         0.2         0.2 | RS2001 报警中心网络/电话线综合接           生態機器         基本         未电电算           1         100         100           1         100         100           100         100         100           100         100         100           100         100         100           100         100         100           100         100         100           100         100         100           100         100         100           100         100         100           100         100         100           100         100         100           100         100         100           100         100         100           100         100         100           100         100         100           100         100         100           100         100         100           100         100         100           100         100         100           100         100         100           100         100         100           100         100         100 | APE         APE         APE <td>中心网络/电话线综合接管机           生態         改善         本电号F         改善           1         1002         日空         1           1003         日空         1         1           1003         日空         1         1           1004         日空         1         1           1004         日空         1         1           1005         日空         1         1           1005         日空         1         1           1005         日空         1         1           1005         日空         1         1           1005         日空         1         1           1005         日空         1         1           1005         日空         1         1           1005         日空         1         1           1005         日空         1         1           1005         日空         1         1           1005         日空         1         1           1005         日空         1         1           1005         日空         1         1           1005         日空         1         1</td> <td>RS2001 18 % 中心网络/电话线综合接管机           1         1         1         1         1         1         1         1         1         1         1         1         1         1         1         1         1         1         1         1         1         1         1         1         1         1         1         1         1         1         1         1         1         1         1         1         1         1         1         1         1         1         1         1         1         1         1         1         1         1         1         1         1         1         1         1         1         1         1         1         1         1         1         1         1         1         1         1         1         1         1         1         1         1         1         1         1         1         1         1         1         1         1         1         1         1         1         1         1         1         1         1         1         1         1         1         1         1         1         1         1         1         1</td> <td>PR220011投管中心网络/电话线综合接管机     PR       ##     ##     ##     ##       ##     ##     ##       ##     ##     ##       ###     ##     ##       ###     ##     ##       ###     ##     ##       ###     ##     ##       ###     ##     ##       ###     ##     ##       ###     ##     ##       ###     ##     ##       ###     ##     ##       ###     ##     ##       ###     ##     ##       ###     ##     ##       ###     ##     ##       ###     ##     ##       ###     ##     ##       ###     ##     ##       ###     ##     ##       ###     ##     ##       ###     ##     ##       ###     ##     ##       ###     ##     ##       ###     ##     ##       ###     ##     ##       ###     ##     ##       ###     ##     ##       ###     ##     ##       ###     ##     ##       ###     ##   &lt;</td> <td>PR220011投警中心网络/电话线综合接管机     pm     dm       ##     ##     ##     ##     ##       ##     ##     ##     ##       ##     ##     ##     ##       ###     ##     ##     ##       ###     ##     ##       ###     ##     ##       ###     ##     ##       ###     ##     ##       ###     ##     ##       ###     ##     ##       ###     ##     ##       ###     ##     ##       ###     ##     ##       ###     ##     ##       ###     ##     ##       ###     ##     ##       ###     ##     ##       ###     ##     ##       ###     ##     ##       ###     ##     ##       ###     ##     ##       ###     ##     ##       ###     ##     ##       ###     ##     ##       ###     ##     ##       ###     ##     ##       ###     ##     ##       ###     ##     ##       ###     ##     ##       ###</td> <td>RS20011 报警中心网络/电话线综合接管机     DD     DD     CMIL     PHDR       1 1557     0.2     0.2     0.2     0.2     0.2     0.2       1 1557     0.2     0.2     0.2     0.2     0.2     0.2     0.2       1 1557     0.2     0.2     0.2     0.2     0.2     0.2     0.2     0.2     0.2     0.2     0.2     0.2     0.2     0.2     0.2     0.2     0.2     0.2     0.2     0.2     0.2     0.2     0.2     0.2     0.2     0.2     0.2     0.2     0.2     0.2     0.2     0.2     0.2     0.2     0.2     0.2     0.2     0.2     0.2     0.2     0.2     0.2     0.2     0.2     0.2     0.2     0.2     0.2     0.2     0.2     0.2     0.2     0.2     0.2     0.2     0.2     0.2     0.2     0.2     0.2     0.2     0.2     0.2     0.2     0.2     0.2     0.2     0.2     0.2     0.2     0.2     0.2     0.2     0.2     0.2     0.2     0.2     0.2     0.2     0.2     0.2     0.2     0.2     0.2     0.2     0.2     0.2     0.2     0.2     0.2     0.2     0.2     0.2     0.2</td> <td>RS20011     RSP     Log     All     PALE     USE     USE       145     45     All     All     All     All     All       145     45     All     All     All     All     All       145     45     All     All     All     All       145     45     All     All     All     All       145     45     45     All     All     All       145     45     45     All     All     All       145     45     45     All     All     All       145     45     45     All     All     All       145     45     45     All     All     All       146     45     45     All     All     All       146     45     45     All     All     All       146     45     45     All     All     All       146     45     45     All     All     All       146     45     45     All     All     All       146     45     45     All     All     All       146     45     45     All     All     All       146</td> <td>PR22001 18     Ph/DRS/ 也括线综合接移机       15     45     44       15     45     44       16     2       16     2       16     2       16     2       16     2       16     2       17     16       18     2       18     2       18     2       18     2       18     2       18     2       18     2       18     2       18     2       18     2       18     2       18     2       18     2       18     2       18     2       18     2       18     2       18     2       18     2       18     2       18     2       18     2       18     2       18     2       18     2       18     2       18     2       18     2       18     2       18     2       18     2       18     2       18     2</td> <td>PR220011 RSPL/DQR4/ Lit342/s24850/     BIT     Gat     Refuge     Refuge       155     155     155     155     155     155       155     155     155     155     155     155       155     155     155     155     155     155       155     155     155     155     155     155       155     155     155     155     155     155       155     155     155     155     155     155       156     155     155     155     155     155       156     155     155     155     155     155       157     155     155     155     155     155       158     155     155     155     155     155       158     155     155     155     155     155       158     155     155     155     155     155       158     157     155     155     155     155       158     157     155     155     155     155       158     157     155     155     155     155       158     157     155     155     155     155       158     157</td> | 中心网络/电话线综合接管机           生態         改善         本电号F         改善           1         1002         日空         1           1003         日空         1         1           1003         日空         1         1           1004         日空         1         1           1004         日空         1         1           1005         日空         1         1           1005         日空         1         1           1005         日空         1         1           1005         日空         1         1           1005         日空         1         1           1005         日空         1         1           1005         日空         1         1           1005         日空         1         1           1005         日空         1         1           1005         日空         1         1           1005         日空         1         1           1005         日空         1         1           1005         日空         1         1           1005         日空         1         1 | RS2001 18 % 中心网络/电话线综合接管机           1         1         1         1         1         1         1         1         1         1         1         1         1         1         1         1         1         1         1         1         1         1         1         1         1         1         1         1         1         1         1         1         1         1         1         1         1         1         1         1         1         1         1         1         1         1         1         1         1         1         1         1         1         1         1         1         1         1         1         1         1         1         1         1         1         1         1         1         1         1         1         1         1         1         1         1         1         1         1         1         1         1         1         1         1         1         1         1         1         1         1         1         1         1         1         1         1         1         1         1         1         1         1 | PR220011投管中心网络/电话线综合接管机     PR       ##     ##     ##     ##       ##     ##     ##       ##     ##     ##       ###     ##     ##       ###     ##     ##       ###     ##     ##       ###     ##     ##       ###     ##     ##       ###     ##     ##       ###     ##     ##       ###     ##     ##       ###     ##     ##       ###     ##     ##       ###     ##     ##       ###     ##     ##       ###     ##     ##       ###     ##     ##       ###     ##     ##       ###     ##     ##       ###     ##     ##       ###     ##     ##       ###     ##     ##       ###     ##     ##       ###     ##     ##       ###     ##     ##       ###     ##     ##       ###     ##     ##       ###     ##     ##       ###     ##     ##       ###     ##     ##       ###     ##   < | PR220011投警中心网络/电话线综合接管机     pm     dm       ##     ##     ##     ##     ##       ##     ##     ##     ##       ##     ##     ##     ##       ###     ##     ##     ##       ###     ##     ##       ###     ##     ##       ###     ##     ##       ###     ##     ##       ###     ##     ##       ###     ##     ##       ###     ##     ##       ###     ##     ##       ###     ##     ##       ###     ##     ##       ###     ##     ##       ###     ##     ##       ###     ##     ##       ###     ##     ##       ###     ##     ##       ###     ##     ##       ###     ##     ##       ###     ##     ##       ###     ##     ##       ###     ##     ##       ###     ##     ##       ###     ##     ##       ###     ##     ##       ###     ##     ##       ###     ##     ##       ### | RS20011 报警中心网络/电话线综合接管机     DD     DD     CMIL     PHDR       1 1557     0.2     0.2     0.2     0.2     0.2     0.2       1 1557     0.2     0.2     0.2     0.2     0.2     0.2     0.2       1 1557     0.2     0.2     0.2     0.2     0.2     0.2     0.2     0.2     0.2     0.2     0.2     0.2     0.2     0.2     0.2     0.2     0.2     0.2     0.2     0.2     0.2     0.2     0.2     0.2     0.2     0.2     0.2     0.2     0.2     0.2     0.2     0.2     0.2     0.2     0.2     0.2     0.2     0.2     0.2     0.2     0.2     0.2     0.2     0.2     0.2     0.2     0.2     0.2     0.2     0.2     0.2     0.2     0.2     0.2     0.2     0.2     0.2     0.2     0.2     0.2     0.2     0.2     0.2     0.2     0.2     0.2     0.2     0.2     0.2     0.2     0.2     0.2     0.2     0.2     0.2     0.2     0.2     0.2     0.2     0.2     0.2     0.2     0.2     0.2     0.2     0.2     0.2     0.2     0.2     0.2     0.2     0.2     0.2     0.2 | RS20011     RSP     Log     All     PALE     USE     USE       145     45     All     All     All     All     All       145     45     All     All     All     All     All       145     45     All     All     All     All       145     45     All     All     All     All       145     45     45     All     All     All       145     45     45     All     All     All       145     45     45     All     All     All       145     45     45     All     All     All       145     45     45     All     All     All       146     45     45     All     All     All       146     45     45     All     All     All       146     45     45     All     All     All       146     45     45     All     All     All       146     45     45     All     All     All       146     45     45     All     All     All       146     45     45     All     All     All       146 | PR22001 18     Ph/DRS/ 也括线综合接移机       15     45     44       15     45     44       16     2       16     2       16     2       16     2       16     2       16     2       17     16       18     2       18     2       18     2       18     2       18     2       18     2       18     2       18     2       18     2       18     2       18     2       18     2       18     2       18     2       18     2       18     2       18     2       18     2       18     2       18     2       18     2       18     2       18     2       18     2       18     2       18     2       18     2       18     2       18     2       18     2       18     2       18     2       18     2 | PR220011 RSPL/DQR4/ Lit342/s24850/     BIT     Gat     Refuge     Refuge       155     155     155     155     155     155       155     155     155     155     155     155       155     155     155     155     155     155       155     155     155     155     155     155       155     155     155     155     155     155       155     155     155     155     155     155       156     155     155     155     155     155       156     155     155     155     155     155       157     155     155     155     155     155       158     155     155     155     155     155       158     155     155     155     155     155       158     155     155     155     155     155       158     157     155     155     155     155       158     157     155     155     155     155       158     157     155     155     155     155       158     157     155     155     155     155       158     157 |

值机界面分由3个显示部分组成:

1、电话接警卡接警部分

该部分显示接警主机6张电话接警卡共24门电话的接警数据信息。

卡号:接警主机安装的电话接警卡标示,从卡 1-卡 6;

线号:每张电话接警卡的线路标示,从线路 1-线路 4;

状态:标示每条电话线路的工作状态;

来电号码:显示拨入该电话线路的电话号码;

数据:显示拨入该电话线路传输的数据内容。

2、网络接警部分

该部分显示接警主机通过 TCP/IP 网络接收的实时上传数据信息。

3、事件信息显示部分

该部分显示接警主机接收的最近发生的 1000 条警情信息,包括事件的发生时间、事件类型、 设备账号、CID 代码、事件描述、事件来源等等。

#### 4.2.4事件记录

在主界面中点击"事件记录"图标,将会弹出事件记录的查询界面。通过该界面,可以根据时间、设备帐号、事件类型、CID代码等组合条件进行查询或模糊查询。如下图:

|                      |             | Y              |          |                   |           |          |                         |                      |
|----------------------|-------------|----------------|----------|-------------------|-----------|----------|-------------------------|----------------------|
| ACRS200TL报           | 警中心网络       | 8/由话线:         | 综合接警机    | 1                 | ***       | 唐/什:2周   | 10.52.44 ± cb.17.48.41  | 28 天体29 月山天休         |
|                      |             | Hr Charles     |          |                   |           | IPTT LOR | 1.2 图 1A 23 PE 16 P3 11 | 「書」が に ( ) 直 ) 込山が 坑 |
| 从 2014-01-25 00:00:0 | 0 : 30 2019 | -01-26 23:59:5 | 9 : 设备帐号 |                   | CIDft 568 | 童询       |                         |                      |
| 发生时间                 | 事件类型        | 设备帐号           | CID代码    |                   | 事件描述      |          |                         | 源IP地址                |
| 2015-01-22 15:27:08  | 撒布防         | 1600           | 401      | 模块9防区1撤防          |           |          |                         | LAN2:192.168.1.221   |
| 2015-01-22 15:27:03  | 撒布防         | 1600           | 401      | 模块9防区1布防          |           |          |                         | LAN2:192.168.1.221   |
| 2015-01-22 15:26:55  | 撒布防         | 1600           | 401      | 模块9防区1撤防          |           |          |                         | LAN2:192.168.1.221   |
| 2015-01-22 15:26:44  | 撒布防         | 1600           | 401      | 模块9防区1布防          |           |          |                         | LAN2:192.168.1.221   |
| 2015-01-22 15:23:41  | 撒布防         | 1600           | 401      | 模块5防区1撤防          |           |          |                         | LAN2:192.168.1.221   |
| 2015-01-22 15:23:36  | 撒布防         | 1600           | 401      | 模块5防区1布防          |           |          |                         | LAN2:192.168.1.221   |
| 2015-01-22 15:23:32  | 撤布防         | 1600           | 401      | 模块5防区2撤防          |           |          |                         | LAN2:192.168.1.221   |
| 2015-01-22 15:23:27  | 撒布防         | 1600           | 401      | 模块5防区2布防          |           |          |                         | LAN2:192.168.1.221   |
| 2015-01-22 15:22:23  | 撒布防         | 1600           | 401      | 模块7防区1撤防          |           |          |                         | LAN2:192.168.1.221   |
| 2015-01-22 15:22:20  | 撒布防         | 1600           | 401      | 模块7防区1布防          |           |          |                         | LAN2:192.168.1.221   |
| 2015-01-22 15:22:11  | 撒布防         | 1600           | 401      | 模块10防区1撤防         |           |          |                         | LAN2:192.168.1.221   |
| 2015-01-22 15:22:07  | 撒布防         | 1600           | 401      | 模块10防区1布防         |           |          |                         | LAN2:192.168.1.221   |
| 2015-01-22 15:21:57  | 撒布防         | 1600           | 401      | 模块13防区1撤防         |           |          |                         | LAN2:192.168.1.221   |
| 2015-01-22 15:21:51  | 撒布防         | 1600           | 401      | 模块13防区1布防         |           |          |                         | LAN2:192.168.1.221   |
| 2015-01-22 15:21:31  | 撒布防         | 1600           | 401      | 模块13防区1撤防         |           |          |                         | LAN2:192.168.1.221   |
| 2015-01-22 15:21:25  | 撒布防         | 1600           | 401      | 模块13防区1布防         |           |          |                         | LAN2:192.168.1.221   |
| 2015-01-22 15:12:02  | 故障          | 1600           | 3FF      | LAN2:TCP/IP网络故障恢复 |           |          |                         | LAN2:192.168.1.221   |
| 2015-01-22 15:06:27  | 故障          | 1600           | 3FF      | LAN2:TCP/IP网络故障恢复 |           |          |                         | LAN2:192.168.1.221   |
| 2015-01-22 15:05:40  | 故障          | 1600           | 3FF      | LAN2:TCP/IP网络故障恢复 |           |          |                         | LAN2:192.168.1.221   |
| 2015 01 22 15:04:19  | 307B        | 1600           | 200      | IAN2-TCD/ID层线幼鹰在每 |           |          |                         | LAN2-102-168-1-221   |
| 南京英安特科技实业有限          | 公司 版权所有     |                |          |                   |           |          |                         | Build20150109        |

#### 4.2.5 设备状态

在"设备状态"界面中,可以查询已连接的所有报警主机的状态,如设备帐号、设备类型、LAN1、LAN2、GPRS1、GPRS2 和电话线接警最后到收数据的时间,如下图所示:

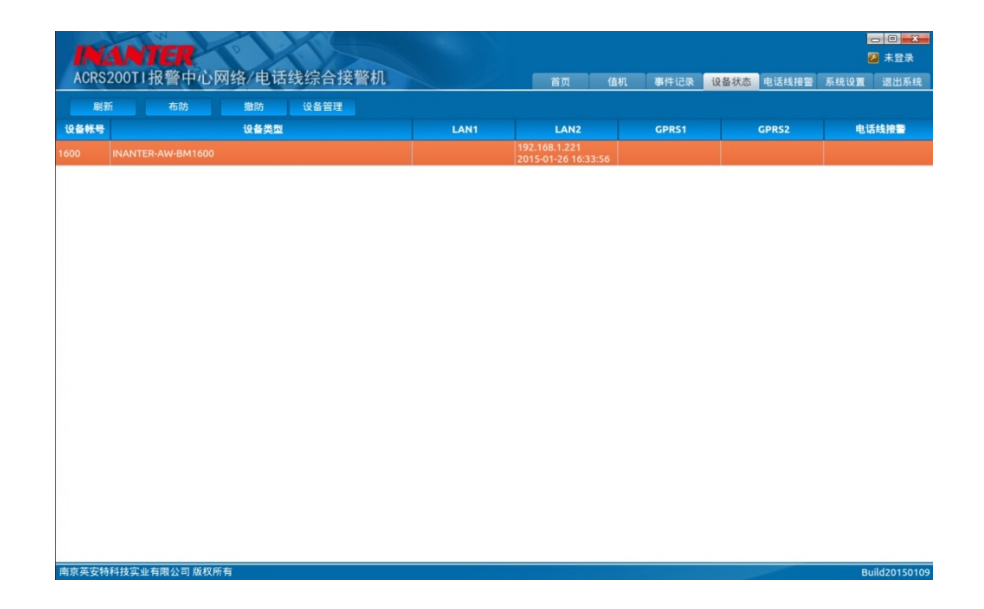

点击"刷新"可以查询到最新的所有设备的状态。

点击"布防"可以对已选中的设备进行布防操作

点击"撤防"可以对已选中的设备进行撤防操作

点击"设备管理"可以对该设备进行远程编程,如下图:

#### A、Global NT2 编程工具

|       | W N                | n             |                | 16                      |                 |                 |           |             |         | - 0 X      |
|-------|--------------------|---------------|----------------|-------------------------|-----------------|-----------------|-----------|-------------|---------|------------|
| INA   | NTER ACRS20        | Global N1     | 「2编栏工」         |                         | _               |                 |           | 4           | 2       | 8888       |
|       |                    | 设备帐号          |                | 请输入工程师密码                |                 | 密码验证            | 刷新工程师密码   | <b>5线接警</b> | 系统设置    | 退出系统       |
| 刷新    | 新 布防               | P00 工程!       | 师密码            |                         |                 |                 | 修改        |             |         |            |
| 设备帐号  | 设备类型               | 4位数。目<br>防,撤防 | P安装工程<br>,旁路等) | 师安装过程中使用的<br>,但它是唯一可进入系 | 密码,此密<br>系统编程设计 | 码不能执行任<br>置的密码。 | 何系统操作功能(布 | 52          | 电记      | 线接警        |
| 0032  | INANTER-Global NT3 |               |                |                         |                 |                 |           |             |         |            |
| 0044  | INANTER-AW-BM1600  | 基本信息          |                | 3告 <u>主机参数</u> 防        | 区及输出控           | 制网络参            | 数         |             |         |            |
| 0441  | INANTER-AW-BM1600  | P00 I         | 程师密码           |                         | P12_1 CID       | 报告接收中心          | 电话号码1     |             |         |            |
| 1600  | INANTER-AW-BM1600  | P01 管:        | 理员密码           |                         | P12_2 CID       | 报告接收中心          | 电话号码2     |             |         |            |
| ABCD  | INANTER-Global NT3 | P02 允         | 许键盘报           | 警音                      | P12_3 CID       | 报告接收中心          | ,电话号码3    |             |         |            |
| 5255  | INANTER-Global NT2 | P03 报         | 警确认方式          | đ,                      | P12_4 CID       | 报告接收中心          | 》电话号码4    |             | 1       |            |
| 5255  |                    | P04 强         | 制穷路            |                         | P13 CID S       | 据进讯报合划          |           |             |         |            |
|       |                    | P05 是1        | 当后用键盘          | 【专用切能键                  | P14_1 语T        | 「扱警个人电」         | 活亏妈1      |             |         |            |
|       |                    | P06 布         | 撒防时警           | 与输出提示                   | P14_2 语t        | 言报警个人电1         | 古号码2      |             |         |            |
|       |                    | P07 进         | 出延时提;          |                         | P14_3 语t        | f报警个人电1         | 古号码3      |             |         |            |
|       |                    | P08 进         | 入延时时(          | ]                       | P15_1 短f        | 言报告手机号          | 马1        |             |         |            |
|       |                    | P09 外         | 出延时时间          | 9                       | P15_2 短f        | 言报告手机号码         | 码2        |             |         |            |
|       |                    | P10 主         | 机警号停」          | 上时间                     | P15_3 短f        | 言报告手机号码         | 码3        |             |         |            |
|       |                    | P11_1         | CID 报告接        | 收中心用户账号1                | P16 电话线         | k/GSM 通信途       | 径选择       |             |         |            |
|       |                    | P11_2         | CID 报告接        | 後收中心用户账号2               | P17 防区到         | 静路 CID 报告       |           |             |         |            |
|       |                    | P11_3         | CID 报告接        | 收中心用户账号3                | P18 交直》         | 統政障 CID 报行      | ŧ         |             |         |            |
|       |                    |               | CID 报告接        | 战中心用户账号4                | P19 系统有         | F撤防 CID 报       | 告         |             |         |            |
|       |                    | P40_1         | 电话线传输          | 會類的持续时间                 | P40_2 电记        | 线传输时相邻          | 8音频的间隔时间  |             |         |            |
|       |                    |               |                |                         |                 |                 | **        | 2           |         |            |
| 南方苯字科 | 封计家业方限公司将权         | bh ZE         |                |                         |                 |                 | 天间        |             | Buildag | 140701 220 |

B、Global NT3 编程工具

|       | W                   | 1 M            |         |           |                 |           |         |         | - 0          |  |
|-------|---------------------|----------------|---------|-----------|-----------------|-----------|---------|---------|--------------|--|
| INA   | NTER A              | Global NT3编程工具 |         |           |                 |           |         |         | 8888         |  |
|       |                     | 设备帐号 0032      |         | 请输入工程师密码  |                 | 密码验证      | 刷新工程师密码 | 系统设置    | 退出系统         |  |
|       |                     | P00 工程师密码      |         |           |                 |           | 修改      |         | ~            |  |
| 刷新    | lt                  | 4位数。即安装工程师安    | 装过程中使用的 | 密码,此密码不能  | 执行任何系           | 统操作功能(布   | 防,撤防,旁路 |         |              |  |
| 设备帐号  | ių:                 | 等),但它是唯一可进入    | 系统编程设置的 | 密码.       |                 |           |         | 电       | 舌线接警         |  |
| 0032  | INANTER-Gl          |                |         |           |                 |           |         |         |              |  |
| 0044  | INANTER-AV          | 基本信息 CID 报告    | 主机参数 🛛  | 5区及输出控制   | 子系统及交           | 叉防区 网络    | 参数      |         |              |  |
| 0441  | INANTER-AV          | P22 复位前报警通讯》   | マ数      | P28 G     | M 短信测i          | 式报告周期     |         |         |              |  |
| 1600  | INANTER-AV          | P23 短信报告内容     | 选择———   | P29 ±     | 机编程修改           | 处时 CID 报告 |         |         |              |  |
| ABCD  | INANTER-Gl          |                |         | 8 P30_1   | 设置电话组           | 线传输音频的排   | 持续时间    |         |              |  |
|       |                     |                |         |           |                 | 线传输时相邻音   | 類的间隔时间  |         |              |  |
|       | P24 电话线/GSM 故障报告与警示 |                |         |           | 箱/键盘防           | 拆工作模式     |         |         |              |  |
|       |                     | P25 电话线/GSM 通信 | 铁败警示    | P33 防     | 拆告警与(           | ID 报告设置   |         |         |              |  |
|       |                     | P26 电话线/GSM 测证 | 【报告周期   | P34 系     | P34 系统故障时键盘警示周期 |           |         |         |              |  |
|       |                     | P27 测试报告首次发送   | 送时间     | P37 😥     | 置系统自动           | 的校时时间     |         |         |              |  |
|       |                     | 所有子系统布防        | 所有子系统   | 安樹防 P39 是 | 否启用自己           | 动按时段撒布防   | i i     |         |              |  |
|       |                     | 子系统1东防         | 子系统1    | 謝防 P40 是  | 否启用防日           | ≤倍増模式     |         |         |              |  |
|       |                     | 子系统2布防         | 子系统2    | 樹防        |                 | 校时        |         |         |              |  |
|       |                     | 子系统3布防         | 子系统3    | 撤防        |                 |           |         |         |              |  |
|       |                     | 子系统4布防         | 子系统4    | 撒防        |                 |           |         |         |              |  |
|       |                     |                |         |           |                 |           |         |         |              |  |
|       |                     |                |         |           |                 | 关闭        |         |         |              |  |
| 南京英安特 | 科技实业有限              | 公司 版权所有        |         |           |                 |           |         | Build20 | 0140701.2307 |  |

#### C、AW-BM1600(V5)编程工具

| ○○○○○○○○○○○○○○○○○○○○○○○○○○○○○○○○○○○○                                                                                                    |      | M            | AW-BM1600 Ver5.0编程工具                            |           |
|----------------------------------------------------------------------------------------------------|------|--------------|-------------------------------------------------|-----------|
| 一部新         在         心球信息         主机参数         使块状态         子系统信息         网络参数         时间表         事件联动设置           032         INANTER-Glot          请法择编程项         ****         像次         电话线/密           032         INANTER-Glot                                                                                                    | INA  | NTER AC      | 设备帐号 0044 请输入工程师密码 刷新安装员密码 密码验证                 | 8888      |
| 助新         作         Data (2)         社(人人は)         注(人人は)         注(人人は)         注(人人は)         注(人人は)         注(人人は)         注(人人は)         注(人人は)         注(人人は)         注(人人は)         注(人人は)         注(人人は)         注(人人は)         注(人(L)         (日)         (日) |      |              | 人驶信白 <u>主机条款</u> 道林祥太 乙亥佐信白 网络条数 时间主 事件取动运费     | 系统设置 退出系统 |
| 设在帐号         设备         请送挂编程资         ****         條改         电话线格警           0032         INANTER-Glot         P00: 安装员密码         P01: 管理员密码                                                                                                    | 刷家   | 所在           |                                                 |           |
| 0032       INANTER-Clict       P00: 安装员思玛       P01: 管理员密码       P01: 管理员密码         0044       INANTER-AW       P04: 模块通信股机商期       P05: 键盘提示音商期       P04: 使用       P04: 使用         0410       INANTER-AW       1       2       3       4       5       6       7       8       9       10       11       12       13       14       15       6         ABCD       INANTER-Glot       1       1       2       3       4       5       6       7       8       9       10       11       12       13       14       15       6       1       1       12       13       14       15       6       1       1       12       13       14       15       6       1       1       12       1       1       15       1       1       1       1       1       1       1       1       1       1       1       1       1       1       1       1       1       1       1       1       1       1       1       1       1       1       1       1       1       1       1       1       1       1       1       1       1       1       1                                                                                                    | 设备帐号 | 设备           | 请选择编程项 **** 修改                                  | 电话线接警     |
| 0044       INANTER-AW         0041       INANTER-AW         0410       INANTER-AW         1000       INANTER-AW         ABCD       INANTER-CIOL         17       18       19       20       12       23       24       25       26       27       28       29       30       13       22         P11:       数据通信第一个电话号码       P12:       数据通信第二个电话号码       P14:       语音报警第二个电话号码       P13:       16       1       19       20       19       10       11       12       13       14       15       16       1       16       1       16       1       16       1       16       1       16       1       16       1       16       1       16       1       16       1       16       1       16       1       16       1       16       1       16       1       16       1       16       1       16       1       16       1       16       1       16       1       16       1       16       1       16       1       16       1       16       1       16       1       16       1       16       1       16       1                                                                                                    | 0032 | INANTER-Glob | P00: 安装员密码 P01: 管理员密码                           |           |
| 0441       INANTER-AW-         1000       INANTER-AW-         ABCD       INANTER-Clot         17       18       19       20       12       23       24       25       26       27       28       29       30       13       32         P11:       数構通信第一个电话号码       P12:       数構通信第二个电话号码       P14:       语音报警第二个电话号码       P14:       语音报警报       P14:       语音报警/       P14:       语音报警/       P14:       语音报警/       P14:       语音报       P14:       语音报       P14:       语音报       P14:       语音报                      | 0044 | INANTER-AW-  | P04: 模块通信脱机周期 P05: 键盘提示音周期                      |           |
| 1       2       3       4       5       6       7       8       9       10       11       12       13       14       15       16         ABCD       INANTER-Glot       17       18       19       20       21       22       23       24       25       26       27       28       29       30       1       32         P11:       数据通信第一个电话号码       P12:       数据通信第二个电话号码       P14:       语音报警第二个电话号码       P13:       16         P17:       分开/多重通讯       P18:       电话线/CSM定时发送测试报告周期       P19:       旁遊訊设置       P22:       报遊信设置       P23:       26       27       28       29       30       31       32         P13:       语音报警第一个电话号码       P14:       语音报警第二个电话号码       P14:       语音报警第二个电话号码       P14:       10       10       10       10       10       10       10       10       10       10       10       10       10       10       10       10       10       10       10       10       10       10       10       10       11       12       13       14       15       16         P13:       记者报告报告报告报告号       P14:       16       12 <t< td=""><td>0441</td><td>INANTER-AW-</td><td>P10: 子系统用户帐号</td><td></td></t<>                                                                         | 0441 | INANTER-AW-  | P10: 子系统用户帐号                                    |           |
| ABCD       INANTER-Clot       IT       18       19       20       12       23       24       25       26       27       28       29       30       31       32         P11:       数据通信第一个电话号码       P12:       数据通信第二个电话号码       P12:       数据通信第二个电话号码       P13:       18       19       20       21       22       23       24       25       26       27       28       29       30       31       32         P11:       数据通信第一个电话号码       P12:       数据通信第二个电话号码       P14:       语言报警第二个电话号码       P13:       18       14       16       14       16       14       16       14       16       14       16       14       16       14       16       14       16       16       16       16       16       16       16       16       16       16       16       16       16       16       16       16       16       16       16       16       16       16       16       16       16       16       16       16       16       16       16       16       16       16       16       16       16       16       16       16       16       16       16       16 </td <td>1600</td> <td>INANTER-AW-</td> <td>1 2 3 4 5 6 7 8 9 10 11 12 13 14 15 16</td> <td></td>                                             | 1600 | INANTER-AW-  | 1 2 3 4 5 6 7 8 9 10 11 12 13 14 15 16          |           |
| P11:数据通信第一个电话号码       P12:数据通信第二个电话号码         P13:语音报警第一个电话号码       P14:语音报警第二个电话号码         P17:分开/多重通讯       P18:电话线/CSM定时发送测试报告周期         P19:旁路通讯设置       P20:无交流电通讯设置         P21:电池电压低通讯设置       P22:报警恢复通讯设置         P23:撤防通讯设置       P24:布防通讯设置         P25:电话线/CSM故障报告与警示       P26:电话线/CSM通信失败警示         P27:定时测试报告首次发送时间       P28:主机编程通信报告设置         P29:电话线/GSM通信途径选择       P28:主机编程通信报告设置                                                                                                    | ABCD | INANTER-Glob | 17 18 19 20 21 22 23 24 25 26 27 28 29 30 31 32 |           |
| P13:       语音报警第一个电话号码       P14:       语音报警第二个电话号码         P17:       分开/夕重通讯       P18:       电话线/CSM定时发送测试报告周期         P19:       旁路通讯设置       P20:       无交流电通讯设置         P21:       电池电压低通讯设置       P22:       报路负担讯设置         P23:       撤防通讯设置       P24:       布防通讯设置         P25:       电话线/CSM故障报告与警示       P26:       电话线/CSM通信失败警示         P27:       定即测试报告首次发送时间       P28:       主机编程通信报告设置         P29:       电话线/CSM通信途径选择                                                                                                    |      |              | P11:数据通信第一个电话号码 P12:数据通信第二个电话号码                 |           |
| P17:分开/多重通讯       P18:电话线/CSM定时发送测试报告周期         P19:劳路通讯设置       P20:无交流电通讯设置         P21:电池电压低通讯设置       P22:报警恢复通讯设置         P23:撒防通讯设置       P22:报警恢复通讯设置         P23:撒防通讯设置       P24:布防通讯设置         P25:电话线/CSM故障报告与鉴示       P26:电话线/CSM遗信先改置示         P27:定时测试报告言次发送时间       P28:主机编程通信报告设置         P29:电话线/CSM通信途径选择       P28:主机编程通信报告设置                                                                                                    |      |              | P13: 语音报警第一个电话号码 P14: 语音报警第二个电话号码               |           |
| P19:务路通讯设置     P20:无交流电通讯设置       P21:电池电压低通讯设置     P22:报警恢复通讯设置       P23:撤励通讯设置     P24:布防通讯设置       P25:电话线/CSM战障报告与警示     P26:电话线/CSM通信失败警示       P27:定时测试报告首次发送时间     P28:主机编程通信报告设置       P29:电话线/CSM通信途径选择     P28:                                                                                                    |      |              | P17:分开/多重通讯 P18:电话线/GSM定时发送测试报告周期               |           |
| P21:电池电压低通讯设置     P22:报警恢复通讯设置       P23:撤防通讯设置     P24:布防通讯设置       P25:电话线/CSM战障报告与警示     P26:电话线/CSM通信失毁警示       P27:定时测试报告首次发送时间     P28:主机编程通信报告设置       P29:电话线/CSM通信途径选择     P28:                                                                                                    |      |              | P19: 旁路通讯设置 P20: 无交流电通讯设置                       |           |
| P23: 撤防通讯设置     P24: 布防通讯设置       P25: 电话线/CSM战降报告与警示     P26: 电话线/CSM通信失败警示       P27: 定时测试报告首次发送时间     P28: 主机编程通信报告设置       P29: 电话线/CSM通信途径选择     P28: 主机编程通信报告设置                                                                                                    |      |              | P21: 电池电压低通讯设置 P22: 报警恢复通讯设置                    |           |
| P25:电话线/GSM战障报告与警示     P26:电话线/CSM通信失败警示       P27:定时测试报告首次发送时间     P28:主机编程通信报告设置       P29:电话线/GSM通信途径选择     P28:主机编程通信报告设置                                                                                                    |      |              | P23: 撒防通讯设置 P24: 布防通讯设置                         |           |
| P27:定时测试报告首次发送时间 P28:主机编程通信报告设置 P29:电话线/GSM通信途径选择                                                                                                    |      |              | P25: 电话线/GSM故障报告与警示 P26: 电话线/GSM通信失败警示          |           |
| P29: 电话线/CSM通信途径选择                                                                                                    |      |              | P27: 定时测试报告首次发送时间 P28: 主机编程通信报告设置               |           |
|                                                                                                    |      |              | P29: 电话线/GSM通信途径选择                              |           |
|                                                                                                    |      |              |                                                 |           |
|                                                                                                    |      |              |                                                 |           |
| 关闭                                                                                                    |      |              | 关闭                                              |           |

# 4.2.6退出系统

只有超级用户管理权限才能点击"退出系统"后,系统将弹出确认对话框,如下图:

| INANT        | ER                    |                       |            |       |         |           | - 日           |
|--------------|-----------------------|-----------------------|------------|-------|---------|-----------|---------------|
| ACRS200TI打   | 8警中心网络/电              | 国话线综合接警机              |            | 首页 值机 | 事件记录 设备 | 备状态 电话线接警 | 系统设置 退出系统     |
| 参数设置 CID管理   | 里 设备帐户 系统用            | 户 双机热备 授权信息           |            |       |         |           |               |
| 数据库参数        |                       |                       |            |       |         |           |               |
| 基本信息数据库路行    | 호 /home/acrs/acrs200- | build/DB/ACRS100.db   |            | 浏览    |         |           |               |
| 事件数据库路径      | /home/acrs/acrs200-   | build/DB/ACRSEVENT.DB |            | 浏览    |         |           |               |
| 事件 新读店 新读/2  |                       | 用户登录                  |            |       |         |           |               |
|              |                       | INANTER               |            |       |         |           |               |
| —通讯参数———     |                       | ACRS200TI报警中心         | 网络/由话线     | 会接鑿机  |         |           |               |
| 网络报警服务端口     |                       | NONOZOOTTJK E TOL     | MEN BRIEKS |       |         |           |               |
| 电话线接当        | 不使用 💌                 |                       |            |       |         |           |               |
| Re 10210-105 |                       |                       |            |       |         |           |               |
| RX 1m 102-94 |                       |                       |            |       |         |           |               |
| 数据上传选项       | 8略2大刖的未及时上传事          |                       |            |       |         |           |               |
| ——网络IP地址参数—  |                       |                       |            |       |         |           |               |
| 网络追口 1       | eth0                  |                       |            |       |         |           |               |
|              |                       |                       | 登录         | 关闭    |         |           |               |
|              |                       |                       |            |       |         |           |               |
| 网络接口2        |                       | IP地址 192.168.4.57     | 子网捷到       |       |         |           |               |
|              |                       |                       |            |       |         |           |               |
|              |                       |                       |            |       |         |           |               |
|              |                       |                       |            |       |         |           |               |
| 网络设置生效       | 刷新网络参数                | 保存                    |            |       |         |           |               |
|              |                       |                       |            |       |         |           |               |
| 南京英安特科技实业有   | 電磁公司 成权所有             |                       |            |       |         |           | Build20150109 |

输入正确的帐号和密码后,点击"登录"验证成功后,系统将退出关机,需重新开机才能进入系统。

# 5. WEB 页使用说明

## 5.1登陆 WEB 页

在浏览器中输入接警的 IP 地址:10034,打开网页界面如下:

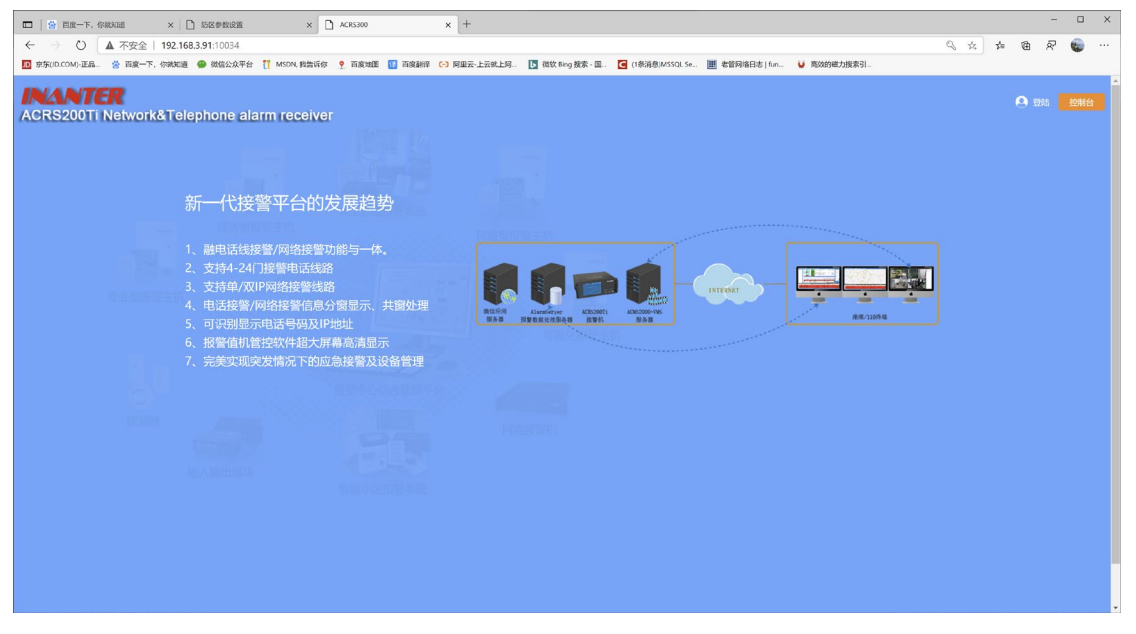

点击右上角控制台弹出登陆提示窗,如下图:

| 用户   | 登录   |  |
|------|------|--|
|      |      |  |
| 用户名  |      |  |
| 用户密码 |      |  |
|      |      |  |
| <br> |      |  |
| 登录   | 退出登录 |  |

出厂默认用户名和密码为8888,输出后点击登陆按钮即可完成登陆。

注意:记住密码选项请谨慎勾选,如不是自己本机使用请勿勾选,以免出现误参数修改 后无法使用的问题。

### 5.2历史记录查询

点击历史事件按钮并成功登陆后,会进入到事件记录查询界面,可根据日期和接收端口 号查询,查询界面如下:

| -   <del>8</del> 1       | 三度一下,你就知道 × 🗋 💈               | 5区参数设置 × 🗋 /                     | x +                   |                          |                           |              |       |     | - 🗆 X              |
|--------------------------|-------------------------------|----------------------------------|-----------------------|--------------------------|---------------------------|--------------|-------|-----|--------------------|
| $\leftarrow \rightarrow$ | ○ ▲ 不安全   192.168.3.5         | 91:10034/console/index.html      |                       |                          |                           |              |       | 9.7 | : # @ <i>R</i> 🔬 … |
| D 京东(ID.0                | OM)-正品 😤 百度一下, 你就知道 🧲         | ) 微信公众平台 [ MSDN, 我告诉你            | - 百変地歴 📑 百変創译 🕒 阿里云-1 | :云统上阿 🚺 微软 Bing 搜索 · 国 🚦 | 🔄 (1祭消息)MSSQL Se 🗮 老管网络日志 | ( fun 😈 高效的和 | (力搜索引 |     |                    |
|                          | <b>1</b> 20                   |                                  |                       |                          |                           |              |       |     |                    |
| ACRS200                  | Ti Network&Telephone alarm re | aceiver 首页 设备列表                  |                       |                          |                           |              |       |     | O 8888 🛛 🧾         |
| :: 历史事                   | 畔                             |                                  |                       |                          |                           |              |       |     |                    |
|                          |                               |                                  |                       |                          |                           |              |       |     |                    |
| 日期 2020-                 | 09-08 报營接收端口 2                | (2) (第1)<br>(2) (第1)<br>(2) (第1) | 丸 百克 上一克              | 下一贞                      |                           |              |       |     |                    |
| 序号                       | 接收时间                          | 发生时间                             | 设备帐号                  | CID代码                    | 恢复标志                      | 模块           | 子系统   | 防区号 | 数据源                |
| 1                        | 2020-09-08 08:58:20           | 2020-09-08 08:58:20              | 2323                  | 401                      | 0                         | 0            | 1     | 0   | 52096_31           |
| 2                        | 2020-09-08 08:58:22           | 2020-09-08 08:58:22              | 2323                  | 401                      | 1                         | 0            | 1     | 0   | 52096_31           |
| 3                        | 2020-09-08 08:58:25           | 2020-09-08 08:58:25              | 2323                  | 123                      | 0                         | 0            | 1     | 35  | 52096_31           |
| 4                        | 2020-09-08 08:58:27           | 2020-09-08 08:58:27              | 2323                  | 401                      | 1                         | 0            | 1     | 0   | 52096_31           |
| 5                        | 2020-09-08 08:58:30           | 2020-09-08 08:58:30              | 2323                  | 123                      | 0                         | 0            | 1     | 35  | 52096_31           |
| 6                        | 2020-09-08 08:58:32           | 2020-09-08 08:58:32              | 2323                  | 401                      | 1                         | 0            | 1     | 0   | 52096_31           |
| 7                        | 2020-09-08 08:58:35           | 2020-09-08 08:58:35              | 2323                  | 123                      | 0                         | 0            | 1     | 35  | 52096_31           |
| 8                        | 2020-09-08 08:58:37           | 2020-09-08 08:58:37              | 2323                  | 401                      | 1                         | 0            | 1     | 0   | 52096_31           |
| 9                        | 2020-09-08 08:59:09           | 2020-09-08 08:59:09              | 2323                  | 123                      | 0                         | 0            | 1     | 35  | _31                |
| 10                       | 2020-09-08 08:59:11           | 2020-09-08 08:59:11              | 2323                  | 401                      | 1                         | 0            | 1     | 0   | _31                |
| 11                       | 2020-09-08 08:59:25           | 2020-09-08 08:59:25              | 2323                  | 123                      | 0                         | 0            | 1     | 35  | 52096_31           |
| 12                       | 2020-09-08 08:59:28           | 2020-09-08 08:59:28              | 2323                  | 401                      | 1                         | 0            | 1     | 0   | 52096_31           |
| 13                       | 2020-09-08 08:59:30           | 2020-09-08 08:59:30              | 2323                  | 123                      | 0                         | 0            | 1     | 35  | 52096_31           |
| 14                       | 2020-09-08 08:59:33           | 2020-09-08 08:59:33              | 2323                  | 401                      | 1                         | 0            | 1     | 0   | 52096_31           |
| 15                       | 2020-09-08 08:59:50           | 2020-09-08 08:59:50              | 2323                  | 401                      | 0                         | 0            | 1     | 0   | 52096_31           |
| 16                       | 2020-09-08 09:00:08           | 2020-09-08 09:00:08              | 2323                  | 131                      | 0                         | 0            | 1     | 8   | 52096_31           |
| 17                       | 2020-09-08 09:00:11           | 2020-09-08 09:00:11              | 2323                  | 401                      | 1                         | 0            | 1     | 0   | 52096_31           |
| 18                       | 2020-09-08 09:00:49           | 2020-09-08 09:00:49              | 2323                  | 401                      | 0                         | 0            | 1     | 0   | 52096_31           |
| 19                       | 2020-09-08 09:00:51           | 2020-09-08 09:00:51              | 2323                  | 401                      | 1                         | 0            | 1     | 0   | 52096_31           |
| 20                       | 2020-09-08 09:00:54           | 2020-09-08 09:00:54              | 2323                  | 401                      | 0                         | 0            | 1     | 0   | 52096_31           |
| 21                       | 2020-09-08 09:01:13           | 2020-09-08 09:01:13              | 2323                  | 401                      | 1                         | 0            | 1     | 0   | 52096_31           |
| 22                       | 2020-09-08 09:01:16           | 2020-09-08 09:01:16              | 2323                  | 401                      | 0                         | 0            | 1     | 0   | 52096_31           |
| 23                       | 2020-09-08 09:01:18           | 2020-09-08 09:01:18              | 2323                  | 131                      | 0                         | 0            | 1     | 8   | 52096-31           |

报警接收端口2为查看电话线的历史数据。

21

# 5.3 查询设备状态

| 1. 出口以角列衣14缸匠八以角扒芯亚小贝, 如下舀 | 点击设备列表按钮进入设备状态显示页, | 如下图 |
|----------------------------|--------------------|-----|
|----------------------------|--------------------|-----|

|               | 😤 白度一下            | . 698363  | × 🗋 1558#            | 1221 × 🗋 ACR                          | 300 × +                                  |                     |                |                                            |                     | - • ×                           |
|---------------|-------------------|-----------|----------------------|---------------------------------------|------------------------------------------|---------------------|----------------|--------------------------------------------|---------------------|---------------------------------|
| $\leftarrow$  | $\rightarrow$ 0   | ▲ 不安      | 全   192.168.3.91:10  | 034/console/index.html                |                                          |                     |                |                                            | 9                   | ☆ ☆ @ 尿 🕲 …                     |
| <b>JD</b> 101 | R(ID.COM)-IE8     | 8 🙁 EB    | e-t. (83331)8 😐 1842 | 公众平台 🎁 MSDN,我告诉你 🌻 T                  | 镶地图 👔 百克能革 🜔 阿里云-上云朝                     | 上死 🕒 微飲 Bing 搬索 - 田 | C1祭洞思)MSSQL Se | 🇮 老管网络日志   fun 😈 高效的磁力器                    | 2家弓1                |                                 |
| ACRS          | NTER<br>200Ti Net | work&Tele | phone alarm receiv   |                                       |                                          |                     |                |                                            |                     | <b>④</b> 8688 <b>温出</b>         |
| :: 设行         | 昏列表               |           |                      |                                       |                                          |                     |                |                                            |                     |                                 |
|               | 设备帐               |           |                      | ±à) Rilli ¥                           | 出 <b>総理</b>                              | 共11条记录 第1/1页        |                | 首页 上一页 下一页                                 | 末页                  |                                 |
| 序号            | 设备帐号              | 设备类型      | 设备型号                 | iNet1                                 | iNet2                                    | iNet3               | iNet4          | iNet5                                      | iNet6               | 电话线接警                           |
| 1             | 1234              | 3         | Global NT3           |                                       |                                          |                     |                | 2020-09-08 10:09:28                        | 2020-09-08 10:09:29 |                                 |
| 2             | 1599              | 5         | Global NT1           | 2020-09-08 10:45:21                   |                                          |                     |                | 11110010100_002                            | 111130.13130_302    |                                 |
| 3             | 1600              | 4         | AW-BM1600            | 2020-09-08 10:45:20                   |                                          |                     |                |                                            |                     |                                 |
| 4             | 2323              | 15        | Tel                  |                                       |                                          |                     |                |                                            |                     | 2020-09-08 09:54:33<br>52096 31 |
| 5             | 5002              | 1         | VARS                 |                                       | 2020-09-08 10:45:17 192.168.3.72 502     |                     |                |                                            |                     |                                 |
| 6             | 5003              | 3         | Global NT3           | 2020-09-08 10:45:21 192.168.3.252 502 |                                          |                     |                |                                            |                     |                                 |
| 7             | 5004              | 4         | AW-BM1600            |                                       | 2020-09-08 10:45:20<br>192.168.3.253 502 |                     |                |                                            |                     |                                 |
| 8             | 5005              | 5         | Global NT1           |                                       | 2020-09-08 10:45:16 192.168.3.254 502    |                     |                |                                            |                     |                                 |
| 9             | 5555              | 5         | Global NT1           |                                       |                                          |                     |                | 2020-09-08 10:44:59<br>117.136.67.1_502    |                     |                                 |
| 10            | 9007              | 3         | Global NT3           |                                       |                                          |                     |                | 2020-09-08 10:45:13<br>218.204.252.48_502  |                     |                                 |
| 11            | 9060              | 3         | Global NT3           |                                       |                                          |                     |                | 2020-09-08 10:45:14<br>117.132.191.196_502 |                     |                                 |
|               |                   |           |                      |                                       |                                          |                     |                |                                            |                     |                                 |
|               |                   |           |                      |                                       |                                          |                     |                |                                            |                     |                                 |
|               |                   |           |                      |                                       |                                          |                     |                |                                            |                     |                                 |
|               |                   |           |                      |                                       |                                          |                     |                |                                            |                     |                                 |
|               |                   |           |                      |                                       |                                          |                     |                |                                            |                     |                                 |
|               |                   |           |                      |                                       |                                          |                     |                |                                            |                     |                                 |
|               |                   |           |                      |                                       |                                          |                     |                |                                            |                     |                                 |
|               |                   |           | п                    |                                       |                                          |                     | +              | • .= 10.11.44                              |                     | シャロタナナ                          |

在线的设备会在列表中显示起 IP 地址,如果没有显示 IP 地址的设备说明该设备不在线。 INet1-4 表示有线网络连接

INet5-6 表示 GPRS/4G 连接

电话线接警表示通过电话线接入

## 5.4系统设置

点击系统设置按钮,打开系统设置界面,如下图:

| □   😒 百度一下、你就知道 🛛 🖌 🗋                        | 1555.95028 × 🗅 ACR5300 × +                                                                                  |      |       | -          |   | × |
|----------------------------------------------|----------------------------------------------------------------------------------------------------|------|-------|------------|---|---|
| ← → ひ ▲ 不安全   192.168                        | 3.91/10034/console/index.html                                                                               | 1 20 | st= 1 | ≞ <i>R</i> | ۲ |   |
| D 京东(ID.COM)-正品 🍐 百度一下, 你就知道                 | 🚇 微信公众平台 👖 MSON, 股监诉你 홋 百度地图 👖 百度制译 🕑 阿里云-上云就上阿 🚺 微软 Bing 搜索 - 国 🧧 (1条消息)MSSOL Se 🧮 者皆网络日志   fun 💟 高效的磁力投票引 |      |       |            |   |   |
| INANTER<br>AGRS200Ti Network&Telephone alarm | receiver 副页 设备列表 历页即作 系统设置 预购                                                                               |      |       | . 8888     |   |   |
| :: 系统设置 -> 系统参数                              |                                                                                                    |      |       |            |   |   |
| 系统参数 网络参数 报警参数                               | 政府中心 系统危险                                                                                                   |      |       |            |   |   |
| 数据库参数                                        |                                                                                                    |      |       |            |   |   |
| 数据库事件保存天数                                    | 20天                                                                                                    |      |       |            |   |   |
| 未上传数据选项                                      | 不信用未上作数据功能 🔹                                                                                                |      |       |            |   |   |
| 系统维护选项                                       |                                                                                                    |      |       |            |   |   |
| Internet时间                                   | 每1小时同步1次 ·                                                                                                  |      |       |            |   |   |
| NTP服务器                                       | cnpool.ntp.org                                                                                              |      |       |            |   |   |
| 自动维护功能                                       | 不信用自动维护功能                                                                                                   |      |       |            |   |   |
| 通讯参数                                         |                                                                                                    |      |       |            |   |   |
| 网络控制服务端口                                     | 10030                                                                                                    |      |       |            |   |   |
| 网络接警服务端口                                     | 502 - 505 (网络按警报务端口范围最大不能超过20个)                                                                             |      |       |            |   |   |
| 电话线接警                                        | 内置線響卡 ▼                                                                                                    |      |       |            |   |   |
| 串口1功能                                        | 685协议输出 - CID输出对不输出地活带码                                                                                     |      |       |            |   |   |
| 有报警时启用蜂鸣音                                    | 使用 🔹                                                                                                    |      |       |            |   |   |
|                                              | Gen                                                                                                    |      |       |            |   |   |

在该界面中可以修改接警机的系统设置参数,如系统参数、网络参数、报警参数、数据

中心和系统信息。

注意:如果无特殊应用,请勿修改其中设置,否则会引起接警机无法接警的问题。

### 5.4.1 系统参数

#### :: 系统设置 -> 系统参数

| 系统参数   | 网络参数 | 报警参数      | 数据中心            | 系统信息    |                 |    |
|--------|------|-----------|-----------------|---------|-----------------|----|
| 数据库参数  |      |           |                 |         |                 |    |
|        | 数据库事 | 件保存天数     | 20天             | -       |                 |    |
|        | 未上   | 传数据选项     | 不启用未上传数         | 据功能 🔹 🔻 |                 |    |
| 系统维护选项 |      |           |                 |         |                 |    |
|        | Ir   | nternet时间 | 每1小时同步1次        | -       |                 |    |
|        |      | NTP服务器    | cn.pool.ntp.org | J       |                 |    |
|        | 自    | 动维护功能     | 不启用自动维护         | 功能 🔹    |                 |    |
| 通讯参数   |      |           |                 |         |                 |    |
|        | 网络控  | 制服务端口     | 10030           |         |                 |    |
|        | 网络接  | 警服务端口     | 502 - 505       | (网络接警服务 | 5端口范围最大不能超过20个) |    |
|        |      | 电话线接警     | 内置接警卡           | •       |                 |    |
|        |      | 串口1功能     | 685协议输出         | •       | □ CID输出时不输出电话号码 |    |
|        | 有报警时 | 启用蜂鸣音     | 使用              | •       |                 |    |
|        |      |           |                 |         |                 | 保存 |

在系统参数中可以修改 NTP 服务同步服务器、报警接收端口数量、串口输出参数等。

## 5.4.2 网络参数

:: 系统设置 -> 网络参数

| 系统参数   | 网络参数   | 报警参数   | 数据中心             | 系统信息 |
|--------|--------|--------|------------------|------|
| 网络接口1: | enp1s0 |        |                  |      |
|        |        | IP地址   | 192.168.3.91     |      |
|        |        | 子网掩码   | 255.255.255.0    |      |
|        |        | 默认网关   | 192.168.3.1      |      |
|        |        | DNS服务器 | 192.168.1.1      |      |
|        |        | MAC地址  | 00:16:01:19:C5:3 | :31  |
| 网络接口2: | enp2s0 |        |                  |      |
|        |        | IP地址   | 192.168.9.1      |      |
|        |        | 子网掩码   | 255.255.255.0    | 0    |
|        |        | 默认网关   | 0.0.0.0          |      |
|        |        | MAC地址  | 00:16:01:19:C5:  | 5:32 |

在该界面中可以查看到接警机 2 个网口的 IP 地址

## 5.4.3 报警参数

| :: | 系统设置 | -> | 报警参数     |
|----|------|----|----------|
| •• | 小小吹旦 |    | JK = > X |

| 系统参数 | 网络参数     | 报警参数             | 数据中心    | 系统信息     |
|------|----------|------------------|---------|----------|
| 报警参数 |          |                  |         |          |
|      | 报警接收网    | 络通讯端口            | 502     | •        |
|      | 上传报      | 警恢复事件            | 上传      | •        |
|      | 用户帐号前缀代码 | 马(或分组号)          |         |          |
|      | 自        | 动校时周期            | 6小时     | •        |
|      |          |                  | 网络1: 10 | 秒(默认20秒) |
|      |          |                  | 网络2: 10 | 秒(默认20秒) |
|      | 1        | 271 +220-++2,201 | 网络3: 10 | 秒(默认20秒) |
|      | 進        | 计证证则不可以则         | 网络4: 10 | 秒(默认20秒) |
|      |          |                  | 网络5: 30 | 秒(默认50秒) |
|      |          |                  | 网络6: 30 | 秒(默认60秒) |
|      |          |                  |         |          |

在该界面中可配置每个网络报警接收端口的数据功能。

注意:用户账号前缀请勿随意配置,设置后接警机在网络上传时会在原账号前面叠加该 增加的数值,设置不当会导致数据无法匹配。

### 5.4.4 数据中心

:: 系统设置 -> 数据中心

| 系统参数   | 网络参数 | 报警参数  | 数据中心             | 系统信息                                       |
|--------|------|-------|------------------|--------------------------------------------|
| 事件上传参数 |      |       |                  |                                            |
|        |      | 中心平台1 | http://192.168.7 | 1.43:8080/acmsweb/ctrlrealevent/proc_event |
|        | E    | 中心平台2 | http://192.168.1 | 1.43:8080/acmsweb/ctrlrealevent/proc_event |
|        |      | 中心平台3 | http://192.168.  | 1.67:8080/ctrlrealevent/proc_event         |
|        | E    | 中心平台4 | http://192.168.7 | 1.18:8080/acrs300/recvevent                |
|        | E    | 中心平台5 | http://192.168.7 | 1.199:8080/acmsweb/ctrlrealevent/proc_ever |
| 心跳上传参数 |      |       |                  |                                            |
|        |      | 中心平台1 | http://192.168.1 | 1.66:8080//acrs300/recvevent               |
|        | E    | 中心平台2 | http://192.168.7 | 1.43:8080/acmsweb/ctrlheartbeat/proc_heart |
|        |      | 中心平台3 | http://192.168.7 | 1.67:8080/ctrlheartbeat/proc_heartbeat     |
|        |      | 中心平台4 | http://192.168.7 | 1.43:8080/acmsweb/ctrlheartbeat/proc_heart |
|        | E    | 中心平台5 | http://192.168.  | 1.199:8080/acmsweb/ctrlheartbeat/proc_hea  |

在该界面中配置接警机通过 HTTP 上传的数据中心和心跳信息,针对英安特 ACMS2000,数据格式为:

事件上传格式:

http://ACMS2000 服务器 IP:端口/acmsweb/ctrlrealevent/proc\_event

例如: http://192.168.1.199:8080/acmsweb/ctrlrealevent/proc\_event 心跳上传格式:

http://ACMS2000 服务器 IP:端口/acmsweb/ctrlheartbeat/proc\_heartbeat 例如: <u>http://192.168.1.199:8080/acmsweb/ctrlheartbeat/proc\_heartbeat</u>

注意:系统最大可以设置5个上传中心。

# 5.4.5 系统信息

| :: 系统设置 | -> 系统條 | 言息    |                 |                                                      |
|---------|--------|-------|-----------------|------------------------------------------------------|
| 系统参数    | 网络参数   | 报警参数  | 数据中心            | 系统信息                                                 |
| 设备基本信息  |        |       |                 |                                                      |
|         |        | 机器码   | f0fb6087b809c5  | 54a23c36c1c5375d322                                  |
|         |        | MAC地址 | 00-16-01-19-C5  | 5-31                                                 |
|         |        | 授权码   | 0157010551575   | if50055f575e0452530655540454510456045254505203545555 |
|         |        | 软件版本  | Ver3.20.0326.14 | 100                                                  |

可在该界面查看设备的 MAC 地址和软件版本。

# 6. 系统设置(ACRS200I/TI 系列)

## 6.1 MCU 卡工作模式

若用户配置了 ACRS2001/TI-2P 时,可以通过 MCU 卡上的 4 位地址拨码来选择 IP-RM 的工作 模式:

| S1 拨码设置 |                            |                  |  |  |  |  |  |  |  |
|---------|----------------------------|------------------|--|--|--|--|--|--|--|
| 拨码 1    | 拨码 2                       | 功能说明             |  |  |  |  |  |  |  |
| off     | off                        | IPRM1 在线         |  |  |  |  |  |  |  |
| off     | on                         | IPRM2 在线         |  |  |  |  |  |  |  |
| on      | off                        | IPRM1 和 IPRM2 在线 |  |  |  |  |  |  |  |
| on      | on on IPRM1 和 IPRM2 相互备份在线 |                  |  |  |  |  |  |  |  |
|         | 拨码 3、4 预留备用                |                  |  |  |  |  |  |  |  |

# 6.2 参数设置

此项中可以设置数据库参数、通讯参数、网络 IP 地址参数等等,如下图:

| INANTER                   | X                         |           |               |              |            |                    |
|---------------------------|---------------------------|-----------|---------------|--------------|------------|--------------------|
| ACRS200TI报警中心网络           | 电话线综合接警机                  |           | ちの (古和)       | 事件记录         | 语名诗本 由任线接触 | ▲ 木豆水<br>系统设置 現出系统 |
| 参数设置 CID管理 设备帐户 系         | 统用户 双机热备 授权信息             |           |               | Ser LE 10-10 |            |                    |
|                           |                           |           |               |              |            |                    |
| 基本信息数据库路径 /home/acrs/acrs | 200-build/DB/ACRS100.db   | <b>21</b> | 斑             |              |            |                    |
| 事件数据库路径 /home/acrs/acrs   | 200-build/DB/ACRSEVENT.DB | 21        | 斑             |              |            |                    |
| 事件数据库数据保存天数 1个月           | ▼ 清空事件数据库                 |           |               |              |            |                    |
|                           |                           |           |               |              |            |                    |
| 网络报警服务端口 502              | 网络控制服务端口 10030            | 串口1       | 不使用 💌         |              |            |                    |
| 电话线接警 不使用 💌               |                           |           |               |              |            |                    |
|                           |                           |           |               |              |            |                    |
| 数据上传选项 忽略2天前的未及时上         | 传事件 Internet时间 每5小        | 时同步1次 💌   |               |              |            |                    |
|                           |                           |           |               |              |            |                    |
| 网络按口 1 eth0               | IP地址 192.168.1.57         | 子网捷码      | 255.255.255.0 |              |            |                    |
|                           | 默认网关 192.168.1.1          | DNS服务器    | 192.168.1.1   |              |            |                    |
| 网络接口2 eth1                | IP地址 192.168.4.57         | 子网捷码      | 255.255.255.0 |              |            |                    |
|                           |                           |           |               |              |            |                    |
|                           |                           |           |               |              |            |                    |
|                           |                           |           |               |              |            |                    |
| 网络设置生效 刷新网络参数             | 保存                        |           |               |              |            |                    |
|                           |                           |           |               |              |            |                    |
| 南京英安特科技实业有限公司 版权所有        |                           |           |               |              |            | Build20150109      |

### 6.2.1 数据库设置

此项尽量采用系统默认设置,当有高级用法时,可以更改数据库路径,但需由系统管理员进行操作。如此项出错,将影响系统正常运行。

默认基本信息数据库路径: /opt/acrs/DB/ACRS100.db

默认事件数据库路径: /opt/acrs/DB/ACRSEVENT.DB

事件数据库保存天数: 1个月/2个月/3个月/4个月/5个月/6个月

清空事件数据库:点击后会清空历史存数的事件记录,如下图

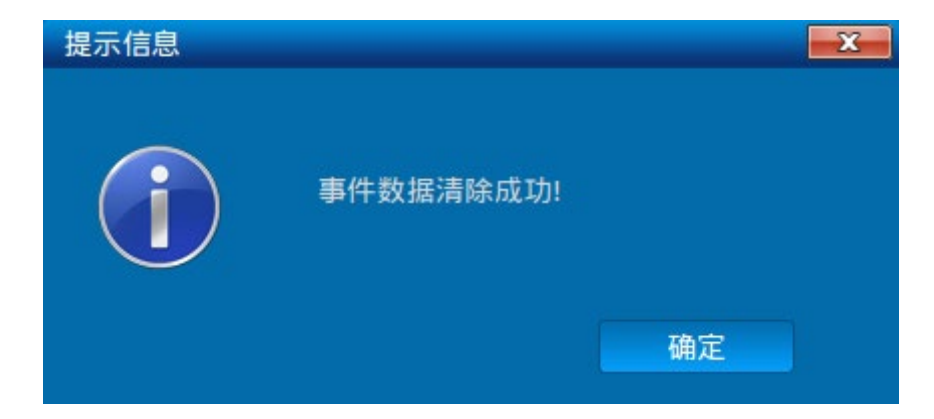

### 6.2.2 通讯参数

27

网络报警服务端口:用于接收报警主机网络数据的通讯端口,默认为 502;

网络控制服务端口: 与客户端软件平台或第三方集成管理平台通讯的服务端口, 默认为 10030;

**申口1:**用于通过串口输出 685 协议,通过此串口可以与第三方软件无缝对接(第三方无需修改或订制开发软件),目前可以支持丛文、迈特安、霍尼韦尔等所有支持 685 电话线接警机的软件;

电话线接警:只选用于 ACRS200T,可以选择开启主机内置英安特接警卡

#### 6.2.3 数据选项

数据上传选项: 接警机和中心软件断开连接后保存未上传数据的时间。分为以下几个选择:

直接上传所有事件

上传1天内的缓存事件----只保留最近1天内未上传的事件

上传 2 天内的缓存事件----只保留最近 2 天内未上传的事件

上传 3 天内的缓存事件----只保留最近 3 天内未上传的事件

上传所有缓存事件----所有事件全部缓存

Internet 时间: 连接至广域网后自动校时时间。分为以下几个选择:

不使用/每1小时同步一次/每2小时同步一次/每3小时同步一次/每4小时同步一次/每5 小时同步一次/每6小时同步一次

NTP 服务器:如果局域网内存在 NTP 服务器,可在该处填写 NTP 服务器的 IP,届时接警机 会自动于该服务器校时

#### 6.2.4 网络 IP 地址参数

此项用于设置本的 IP 地址等相关参数,共分为 2 个网络接口设置。

#### 网络接口 1: 用于连接 Internet 网络

该网口可设置网络接口1的IP地址、子网掩码、网关及DNS服务器参数,设置后先保存, 再点击网络设置生效按钮,如有异常,请重起ACRS200

#### 网络接口 2: 用于连接内部局域网

该网口只可设置网络接口 2 的 IP 地址及子网掩码

# 6.3 CID 管理

| 参数设置  | CID管理 | 设备帐户 系统用户 | 双机热备 授权信息 |
|-------|-------|-----------|-----------|
| CID代码 | 类型    | 触发信息      | 恢复信息      |
| 000   | 错误    | 未明事件      | 未明事件恢复    |
| 100   | 报警    | 个人救护报警    | 个人救护报警恢复  |
| 110   | 报警    | 火警        | 火警恢复      |
| 111   | 火警    | 烟感探头      | 烟感探头恢复    |
| 112   | 火警    | 燃烧        | 燃烧恢复      |
| 113   | 火警    | 消防水流      | 消防水流恢复    |
| 114   | 火警    | 热感探头      | 热感探头恢复    |
| 115   | 火警    | 火警手动报警    | 火警手动报警恢复  |
| 116   | 火警    | 防区火焰探头报警  | 防区火焰探头恢复  |
| 117   | 火警    | 火焰探头      | 火焰探头恢复    |
| 118   | 火警    | 接近警报      | 远离警报      |
| 120   | 劫盗    | 劫盗        | 劫盗恢复      |
| 121   | 报警    | 挟持报警      | 挟持报警恢复    |
| 122   | 报警    | 无声劫盗报警    | 无声劫盗报警恢复  |
| 123   | 报警    | 有声劫盗报警    | 有声劫盗报警恢复  |
| 124   | 劫盗    | 进入允许挟持    | 进入允许挟持恢复  |
| 125   | 劫盗    | 外出允许挟持    | 外出允许挟持恢复  |
| 130   | 窃盗    | 窃盗        | 窃盗恢复      |
| 121   | 10.55 | 周边防区报警    | 周边防区报警恢复  |

此项中可以对系统中应用的 CID 进行管理,如下图:

- 添加:添加新的 CID 代码及说明
- 修改:选中原有 CID 代码进行修改
- 删除:删除选中的 CID 代码
- 导出: 将系统内所有 CID 代码全部导出进行备份
- 导入:清空系统内原有 CID 代码,并导入备份过的 CID 代码

### 6.4 设备帐户

此项中可以对系统中连接的设备进行有效管理,如下图:

| INA    | NTER       | K       | Y    | X    |      |                          |                        |                 |                |               |       |      | - 0 <b>- X</b> |
|--------|------------|---------|------|------|------|--------------------------|------------------------|-----------------|----------------|---------------|-------|------|----------------|
| ACRS20 | 00TI报警中    | 心网络     | ¥/电话 | 线综合  | 接警机  |                          | 首页                     | 值机              | 事件记录           | 设备状态          | 电话线接管 | 系统设置 | 退出系统           |
| 参数设置   | CID管理 设    | 备帐户     | 系统用户 | 双机热备 | 授权信息 |                          |                        |                 |                |               |       |      |                |
| 设备帐号   | 设备的        | 类型      |      |      | 用户名称 | 设备帐号                     | 1600                   |                 |                |               |       |      |                |
| 1600   | INANTER-AW | -BM1600 |      |      |      | 设备类型                     | INANTER-               | AW-BM1600       |                |               |       |      |                |
|        |            |         |      |      |      | 用户名称                     |                        |                 |                |               |       |      |                |
|        |            |         |      |      |      |                          | 修改                     | 副社              | <u>в</u> ж     | Ęλ            |       |      |                |
|        |            |         |      |      |      |                          | and a second           | and set         |                |               |       |      |                |
|        |            |         |      |      |      | 批量添加设                    | <b>备帐尸</b>             |                 |                |               |       |      |                |
|        |            |         |      |      |      | 批量添加的                    | 数量 10<br>作結果           | *               | 計開院            | 此量添加<br>除所有设备 |       |      |                |
|        |            |         |      |      |      |                          |                        |                 |                |               |       |      |                |
|        |            |         |      |      |      | 批量添加说:<br>批量添;<br>开始依次加; | 明:<br>加的设备帐4<br>1,设备类型 | 号从上面对应<br>同上,用户 | 如输入框中设<br>名为空。 | 置的帐号          |       |      |                |
| •      |            |         |      |      |      |                          |                        |                 |                |               |       |      |                |
| 南京英安特科 | 技实业有限公司    | 版权所有    |      |      |      |                          |                        |                 |                |               |       | Bu   | ild20150109    |

添加:添加新设备

修改:选中原有设备进行修改

删除:删除选中设备

导出: 将系统内所有设备全部导出进行备份

导入:清空系统内原有设备,并导入备份过的设备

批量添加:一次性添加多个设备,最大一次可批量添加100个设备。

删除所有设备:点击后清空系统内保存的所有设备

### 6.5 系统用户

此项中可以对系统用户进行管理,只有在这里添加了用户,该用户才能登录到系统,如下图:

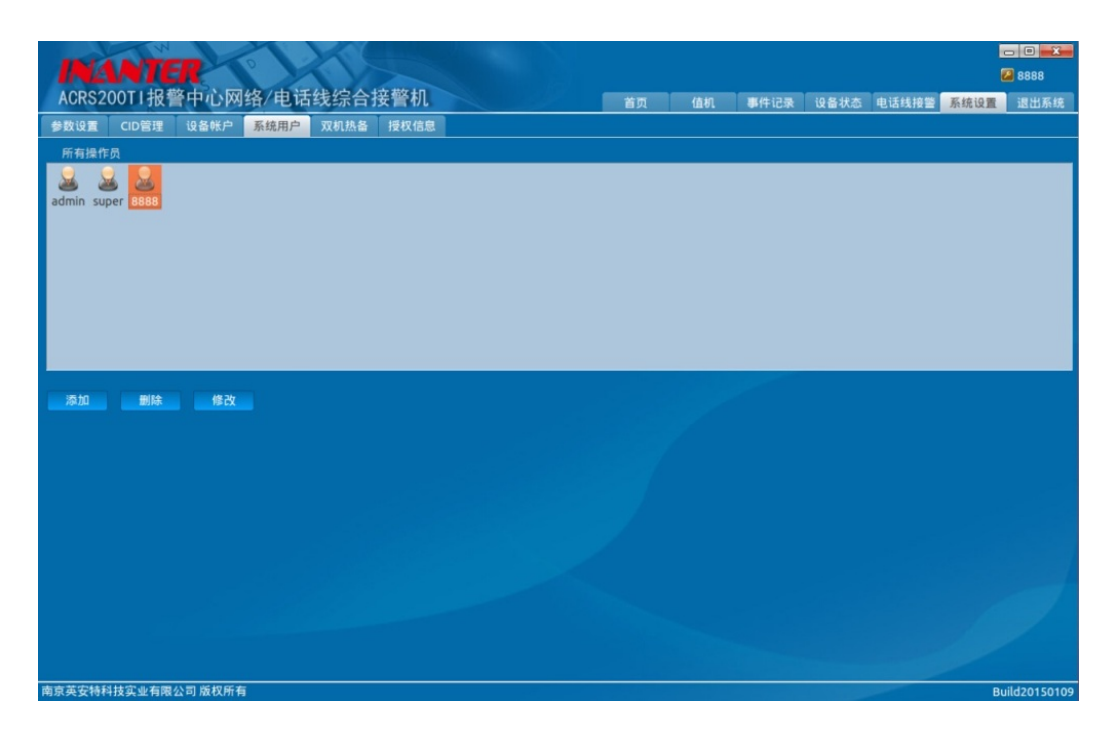

- 添加:添加新的系统用户
- 修改:选中原有系统内用户进行修改
- 删除:删除选中的系统用户

# 7.系统使用方案

# 7.1 与 AlarmCenter 报警接警平台对接

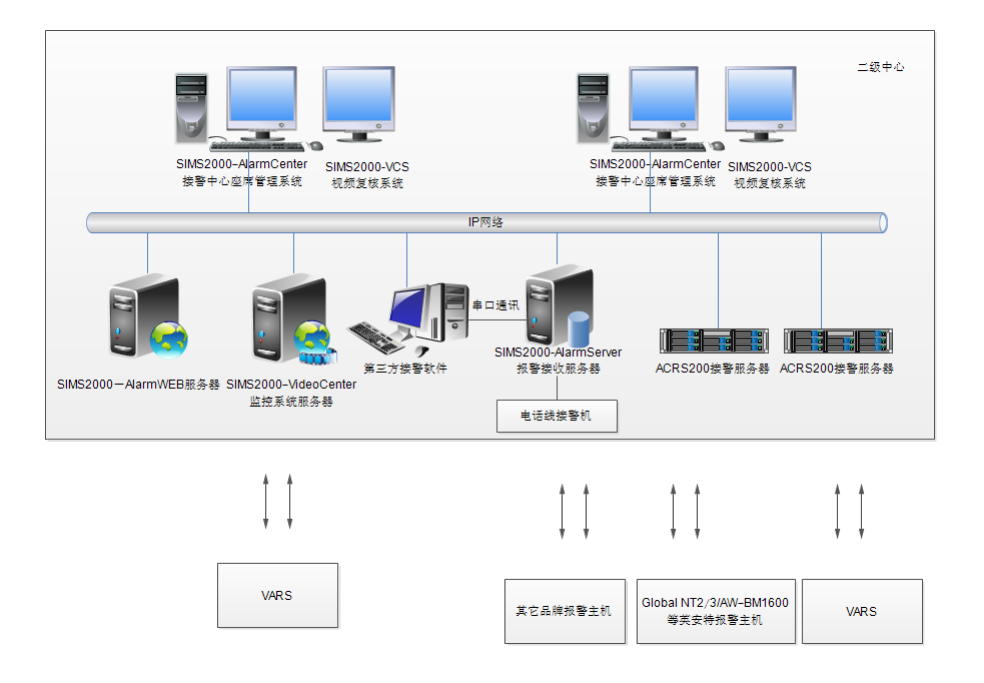

在 ACMS2000-AlarmServer 的软件中作如下图的设置:

| 参数配置向等 | 3                     |         |        |             |      |      |          |         |
|--------|-----------------------|---------|--------|-------------|------|------|----------|---------|
|        |                       |         |        |             |      |      | <b>Ø</b> | <b></b> |
|        | 中心服务器                 | 数据库检测   | 视频复核服务 | 接警机参数       | 接警座席 | 微信服务 | 区域中心点    | 区域管理    |
|        | 上 <del>世</del> STEP 4 | 接警机参数设置 |        |             |      |      |          |         |
|        |                       |         |        |             |      |      |          |         |
|        |                       |         |        |             |      |      |          |         |
|        |                       |         |        |             |      |      |          |         |
|        |                       |         |        | 接警机IP:      |      |      |          |         |
|        |                       |         |        | 反控端口: 10034 |      |      |          |         |
|        |                       |         |        |             |      |      |          |         |
|        |                       |         |        | 摄           | 交    |      |          |         |
|        |                       |         |        |             |      |      |          |         |
|        |                       |         |        |             |      |      |          |         |
|        |                       |         |        |             |      |      |          |         |
|        |                       |         |        |             |      |      |          |         |
|        |                       |         |        |             |      |      |          |         |
|        |                       |         |        |             |      |      |          |         |

设置接警机 IP 后点击提交,如果可执行到下一步表示 ACRS200 与 AlarmCenter 软件平台对接成功。

# 7.2 与第三方对接

与第三方软件对接的前提条件:第三方软件支持安定宝 685 电话线接警协议。通过 ACRS200 的串口 1 与第三方软件可以实现无缝对接,第三方无需做其它开发。在 ACRS200 中的[系统 设置]中做如下图设置:

| 网络IP地址参数—<br>网络接口 1<br>网络接口2              | eth0<br>eth1         | iP地址<br>默认网关<br>iP地址 | 192.168.1.57<br>192.168.1.1<br>192.168.4.57 | 子网掩码<br>DNS服务器<br>子网掩码 | 255.255.255.0<br>192.168.1.1<br>255.255.255.0 |            |              |                   |       |
|-------------------------------------------|----------------------|----------------------|---------------------------------------------|------------------------|-----------------------------------------------|------------|--------------|-------------------|-------|
| 网络IP地址参数—<br>网络IP地址参数—<br>网络接口 1<br>网络接口2 | eth0                 | IP地址<br>默认网关<br>IP地址 | 192.168.1.57<br>192.168.1.1<br>192.168.4.57 | 子网掩码<br>DNS服务器<br>子网掩码 | 255.255.255.0<br>192.168.1.1<br>255.255.255.0 |            |              |                   |       |
| 网络IP地址参数<br>网络IP地址参数<br>网络接口 1            | eth0                 | IP地址<br>默认网关         | 192.168.1.57<br>192.168.1.1<br>192.168.4.57 | 子网捷码<br>DNS服务器         | 255.255.255.0<br>192.168.1.1                  |            |              |                   |       |
| - 网络IP地址参数<br>网络接口 1                      | eth0                 | IP地址<br>默认网关         | 192.168.1.57                                | 子网捷码<br>DNS服务器         |                                               |            |              |                   |       |
| - 网络IP地址参数<br>网络IP地址参数                    | eth0                 | IP地址                 | 192.168.1.57                                | 子网捷码                   |                                               |            |              |                   |       |
| ·网络IP地址参数-                                |                      |                      |                                             |                        |                                               |            |              |                   |       |
| KY 18 TT 14 KEAM                          |                      |                      |                                             |                        |                                               |            |              |                   |       |
| 10 102 H- 48128-105                       | 忽略2天前的未及时上传得         | interr               | et时间 每5小时同步1)                               | *                      |                                               |            |              |                   |       |
| 数据选项                                      |                      |                      |                                             |                        |                                               |            |              |                   |       |
| 电话线接望                                     | ・ 不使用 ・              |                      |                                             |                        |                                               |            |              |                   |       |
| 网络报警服务端口                                  |                      | 网络控制服务               | 端口 10030                                    |                        | 不使用 🔹                                         |            |              |                   |       |
| 通讯参数                                      |                      |                      |                                             |                        |                                               |            |              |                   |       |
| 事件数据库数据保                                  | 存天数 1个月              | 清空事件                 | 教播库                                         |                        |                                               |            |              |                   |       |
| 事件数据库路径                                   | /home/acrs/acrs200   | -build/DB/ACRSE      |                                             | 2                      |                                               |            |              |                   |       |
| 基本信息数据库路                                  | 径 /home/acrs/acrs200 | -build/DB/ACRS1      | 00.db                                       | <u>یں</u>              |                                               |            |              |                   |       |
| 数据库参数——                                   |                      |                      |                                             |                        |                                               |            |              |                   |       |
| SALKE CIDE                                | 理 设备帐户 系统月           | 目户 双机热备              | 授权信息                                        |                        | <u>ад ши</u>                                  | WIT IDAK   |              |                   |       |
| 1801日 (10)等                               |                      |                      |                                             |                        |                                               |            |              |                   |       |
| ACRS200TI                                 | 报警中心网络/目             | 电话线综合                | 接警机                                         |                        |                                               | 1016-22 75 | (0名) (大) (1) | 17.12.10.00 To 10 | 大豆木 🎽 |

保存并重起设备,如 ACRS200 收到任何事件,将通过串口 1 发出兼容安定宝 685 电话线接 警机的协议格式的数据。第三方软件通过串口接收此串口的数据,就完成与 ACRS200 的对 接。

### 7.2.1 ACRS200T 系列对接

33

ACRS200T 系统中,主机配置的 MCU 中央处理卡含有两个通讯串口,输出安定宝 685 协议, 两个通讯串口有 3 种工作模式:串口 1 输出、串口 2 输出和串口 1、2 互为备份输出。 连接示意图:

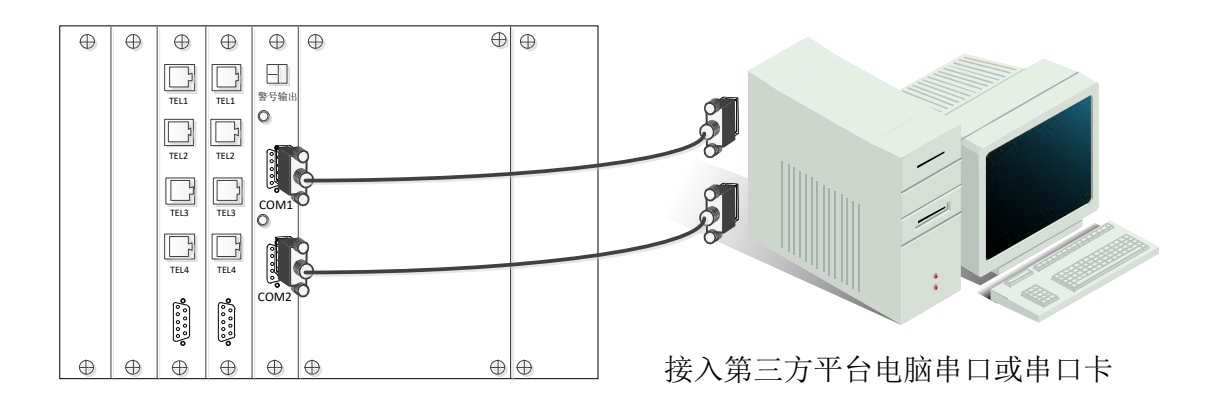

3 种工作模式可通过 MCU 卡上的拨码来配置,具体拨码如下图:

| S1 拨码设置     |      |               |  |  |
|-------------|------|---------------|--|--|
| 拨码1         | 拨码 2 | 功能说明          |  |  |
| off         | off  | 串口1输出         |  |  |
| off         | on   | 串口2输出         |  |  |
| on          | off  | 串口1和串口2相互备份输出 |  |  |
| on          | on   |               |  |  |
| 拨码 3、4 预留备用 |      |               |  |  |

串口1输出: 当接警机接收到 CID 信息后, 仅通过该串口发送到第三方平台;

串口 2 输出: 当接警机接收到 CID 信息后, 仅通过该串口发送到第三方平台;

**串口 1、2 备份输出**: 当接警机接收到 CID 信息后,通过串口 1 发送到第三方平台,若串口 1 通讯故障,则通过串口 2 发送到第三方平台。

## 7.2.2 ACRS200TI 系列对接

ACRS200TI系统中,主机可通过 IP 网络接警模组中的串口输出安定宝 685 协议 连接示意图:

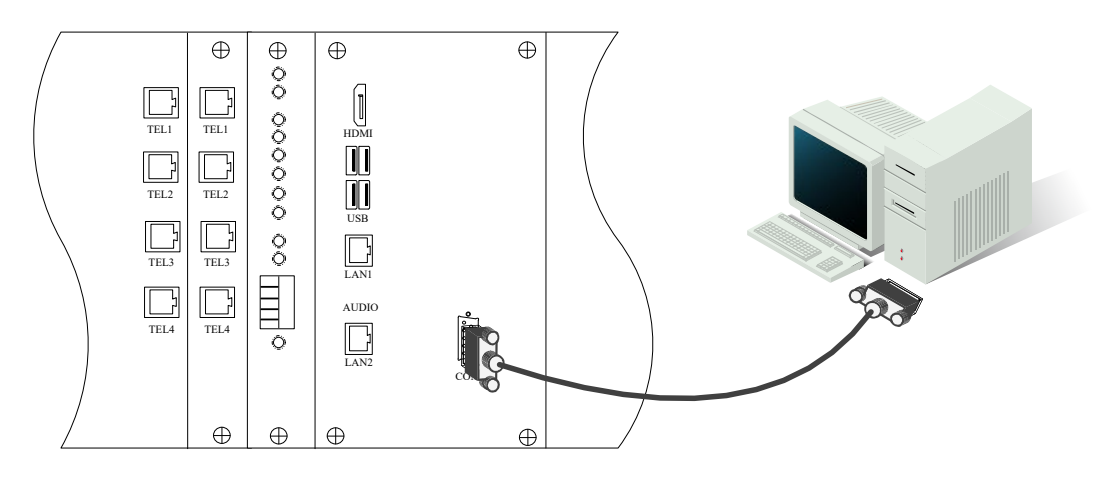

35

当系统中含有两个 IP 网络接警模组时,根据 IP 网络接警模组模组的工作模式,串口按照以下模式输出安定宝 685 协议,具体拨码如下图:

| S1 拨码设置     |      |                      |  |  |
|-------------|------|----------------------|--|--|
| 拨码 1        | 拨码 2 | 功能说明                 |  |  |
| off         | off  | IPRM1 在线             |  |  |
| off         | on   | IPRM2 在线             |  |  |
| on          | off  | IPRM1 和 IPRM2 在线     |  |  |
| on          | on   | IPRM1 和 IPRM2 相互备份在线 |  |  |
| 拨码 3、4 预留备用 |      |                      |  |  |

IPRM1 在线: 当接警机接收到信息后, 仅通过该模组串口发送到第三方平台;

IPRM2 在线: 当接警机接收到信息后, 仅通过该模组串口发送到第三方平台;

**IPRM1 和 IPRM2 在线:** 当接警机接收到信息后,通过模组 1 串口发送到第三方平台,若模 组 1 串口通讯故障,则通过模组 2 串口发送到第三方平台;

**IPRM1 和 IPRM2 相互备份在线:**根据该策略,当接警机接收到信息后,通过在线的模组串口发送到第三方平台。

# 8. 附录

### 8.1 指示灯及故障提示音说明

8.1.1 前面板指示灯说明

#### MCU 中央处理卡状态指示灯提示

- 1、 闪烁-----工作正常
- 2、 灭-----故障

#### POWER 供电电源模组工作指示灯提示

- 1、 常亮-----工作正常
- 2、 快闪-----电池电压低或无电池
- 3、 慢闪-----无交流
- 4、 灭-----无供电电源

#### IP-RM 网络接警模组工作指示灯提示

- 1、 常亮-----和 MCU 卡未通讯
- 2、 每5秒闪烁一次-----和 MCU 卡建立通讯
- 3、 闪烁-----处于当前面板上 LCD 和 USB 选中
- 4、 灭-----无 IP 模组

### TEL-CARD 电话线接警卡工作指示灯提示

1、 常亮-----和 MCU 卡未通讯

#### INANTER

- 2、 不亮-----未插卡或卡故障
- 3、 每5秒闪烁一次-----和 MCU 卡建立通讯

### 电话卡状态指示灯提示

- 1、 常亮----无电话线信号接入
- 2、 灭----有电话线信号接入

### 8.1.2 MCU 卡故障提示音说明

### 多卡同时使用时(配 MCU 卡)

| 1、 | 电话线故障事件       | 提示音: 每隔2秒 滴 一声     |
|----|---------------|--------------------|
| 2、 | 与接警软件通讯故障事件   | 提示音: 每隔2秒 滴滴 两声    |
| 3、 | 与接警卡通讯故障事件    | 提示音: 每隔 2 秒 滴滴滴 三声 |
| 4、 | 电池电压低         | 提示音: 每隔2秒 滴滴滴滴 四声  |
| 5、 | 上述两种或三种同时故障事件 | 提示音:持续蜂鸣           |

### 单接警卡使用时(无 MCU 卡)

- 1、电话线故障事件 提示音:每隔2秒 滴 一声
- 2、与接警软件通讯故障事件 提示音:每隔2秒 滴滴 两声
- 3、上述两种同时故障事件 提示音:持续蜂鸣

### 8.1.3 消音方式

- 1、故障恢复后自动消音
- 2、按下接警机前面板的 KVM/RET 键
- 2、在值机界面中点击右上角静音按钮即可消音,如下图:

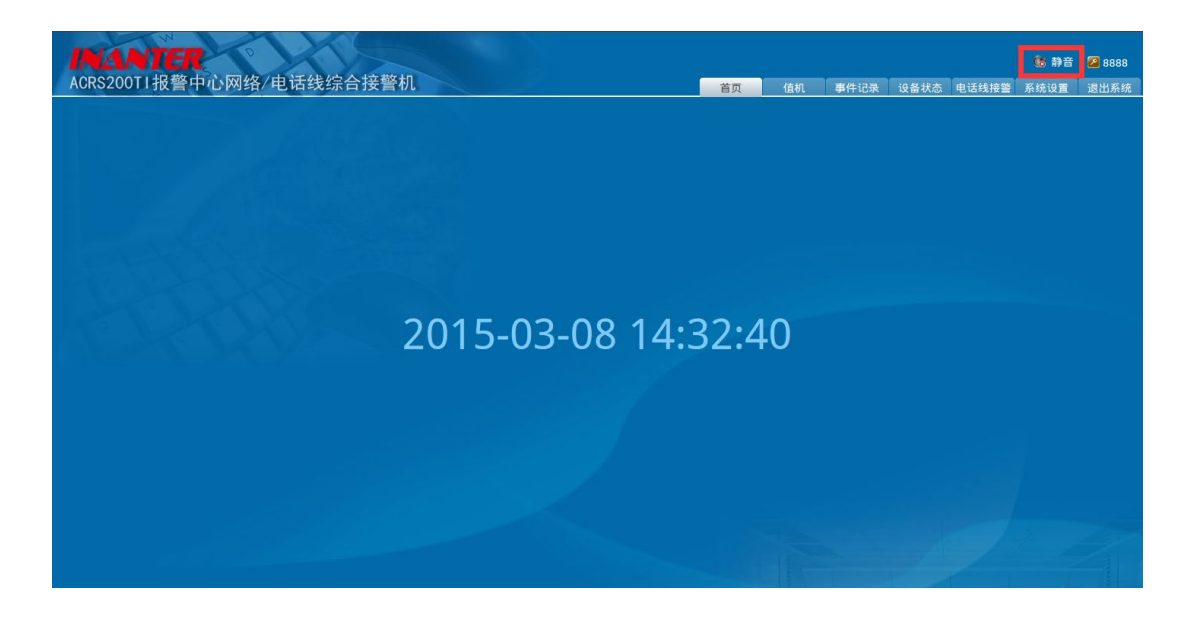

3、当系统由电池供电时,当电池电压低于 10.5V 后,系统会每隔 2 秒发出 滴滴滴滴 四声,同时系统将弹出关机对话框,系统将在 60 秒后自动关机,如下图:

| ACRS200TI报警中心网络/申话线综合接警机 | - ローン<br>・ 静音 22 未登录<br>         |
|--------------------------|----------------------------------|
|                          |                                  |
|                          |                                  |
| 电源电压提示                   |                                  |
| 20 👧 🖁                   | e池放电即将耗尽,1分钟后系统将安全关 :19          |
|                          |                                  |
|                          | ·韩定(24)                          |
|                          |                                  |
|                          |                                  |
|                          |                                  |
|                          |                                  |
|                          |                                  |
|                          | 南京军守持赵持空业有限公司 既权所有 Build20150109 |

# 8.2 CONTACT ID 代码对照表

| 事件代码 | 级别代码 | 级别类型    | 事件描述            | 来源                |    |
|------|------|---------|-----------------|-------------------|----|
| 100  | 1    | 紧急      | 个人救护警报          | ADEMCO CONTACT ID |    |
| 110  | 1    | 火警      | 火警警报            | ADEMCO CONTACT ID |    |
| 121  | 1    | 劫盗      | 挟持              | ADEMCO CONTACT ID |    |
| 122  | 1    | 劫盗      | 无声劫盗            | ADEMCO CONTACT ID |    |
| 123  | 1    | 劫盗      | 有声劫盗            | ADEMCO CONTACT ID |    |
| 131  | 1    | 窃盗      | 周边防区            | ADEMCO CONTACT ID |    |
| 132  | 1    | 窃盗      | 内部防区            | ADEMCO CONTACT ID |    |
| 133  | 1    | 窃盗      | 24小时防区          | ADEMCO CONTACT ID |    |
| 134  | 1    | 窃盗      | 出/入防区           | ADEMCO CONTACT ID |    |
| 144  | 1    | 警报      | 探头被拆动           | ADEMCO CONTACT ID |    |
| 151  | 1    | 警报      | 气体(煤气)          | ADEMCO CONTACT ID |    |
| 161  | 1    | 警报      | 非报警输入           | INANTER 自定义       |    |
| 301  | 3    | 故障      | 无交流             | ADEMCO CONTACT ID |    |
| 302  | 3    | 故障      | 系统电池电压过低        | ADEMCO CONTACT ID |    |
| 306  | 3    | 故障      | 主机编程被改动         | ADEMCO CONTACT ID |    |
| 30A  | 3    | 故障      | 主机复位(重新启动)      | ADEMCO CONTACT ID |    |
| 313  | 3    | 故障      | 工程师复位(恢复出厂值)    | ADEMCO CONTACT ID |    |
| 333  | 3    | 故障      | 扩充器故障           | ADEMCO CONTACT ID |    |
| 341  | 3    | 故障      | 主机/扩展模块被拆动      | ADEMCO CONTACT ID |    |
| 350  | 3    | 故障      | 网络故障(上位机帧测到的事件) | INANTER 自定义       |    |
| 351  | 3    | 故障      | 电话线1故障          | ADEMCO CONTACT ID |    |
| 354  | 3    | 故障      | 电话线通讯失败         | ADEMCO CONTACT ID |    |
| 360  | 3    | 故障      | GSM 网络信号弱或无服务   | INANTER 自定义       |    |
| 361  | 3    | 故障      | SIM卡故障          | INANTER 自定义       |    |
| 362  | 3    | 故障      | GSM 通讯失败        | INANTER 自定义       |    |
| 363  | 3    | 故障      | GSM 模块故障        | INANTER 自定义       |    |
| 364  | 3    | 故障      | GPRS 网络连接失败     | INANTER 自定义       |    |
| 365  | 3    | 故障      | GPRS 传输失败       | INANTER 自定义       |    |
| 366  | 3    | 故障      | GPRS 模块故障       | INANTER 自定义       |    |
| 367  | 3    | 2 +476条 | TCD/ID 网级联坛生际   | INANTER 自定义,由报警主机 |    |
| 367  | 3    | 3       | ドストナ            | 101/11 四泊状女大奴     | 上报 |

南京英安特科技实业有限公司 电话:025-68202080 传真:025-68202060

| 事件代码 | 级别代码 | 级别类型 | 事件描述          | 来源                |
|------|------|------|---------------|-------------------|
| 368  | 3    | 故障   | TCP/IP 网络传输失败 | INANTER 自定义       |
| 369  | 3    | 故障   | 网络模块故障        | INANTER 自定义       |
| 3FD  | 3    | 心跳   | 主机心跳信息        | INANTER 自定义       |
| 401  | 4    | 撤布防  | 用户            | ADEMCO CONTACT ID |
| 403  | 4    | 撤布防  | 自动            | ADEMCO CONTACT ID |
| 406  | 4    | 消警   | 用户消警          | ADEMCO CONTACT ID |
| 407  | 4    | 撤布防  | 遥控            | ADEMCO CONTACT ID |
| 408  | 4    | 撤布防  | 快速            | ADEMCO CONTACT ID |
| 409  | 4    | 撤布防  | 开关锁           | ADEMCO CONTACT ID |
| 412  | 4    | 遥控   | 串口遥控编程成功      | ADEMCO CONTACT ID |
| 441  | 4    | 撤布防  | 留守            | ADEMCO CONTACT ID |
| 443  | 4    | 布撤防  | 输出打开或关闭       | INANTER 自定义       |
| 570  | 5    | 旁路   | 防区旁路          | ADEMCO CONTACT ID |
| 5FF  | 5    | 读卡   | 巡更读卡事件        | INANTER 自定义       |
| 601  | 6    | 测试   | 手动测试          | ADEMCO CONTACT ID |
| 602  | 6    | 测试   | 定期测试          | ADEMCO CONTACT ID |
| F01  | 10   | 状态   | 电话接警机故障       | INANTER 自定义,只用于显示 |
| F02  | 10   | 状态   | 网络接警机故障       | INANTER 自定义,只用于显示 |
| FOA  | 10   | 状态   | 交流电故障         | INANTER 自定义,只用于显示 |
| F0B  | 10   | 状态   | 电池电压低         | INANTER 自定义,只用于显示 |
| FFF  | F    | 重起设备 | 重起设备          | INANTER 自定义,只用于控制 |

# 8.3Ademco 685 Protocol 对照表

以下协议仅供参考:

41

|       | Ademco 685 |      |                                           |
|-------|------------|------|-------------------------------------------|
| D[0]  | Lf         | 0x0A |                                           |
| D[1]  | R          |      | 网络号或电话线路号,固定为'1'                          |
| D[2]  | L          |      |                                           |
| D[3]  | Spc        | 0x20 |                                           |
| D[4]  | S          |      | 设备帐号,'0''0''0''0'-'9''9''9''9'            |
| D[5]  | S          |      | 0x30 0x30 0x30 0x30 – 0x39 0x39 0x39 0x39 |
| D[6]  | S          |      |                                           |
| D[7]  | S          |      |                                           |
| D[8]  | Spc        | 0x20 |                                           |
| D[9]  | 1          | 0x31 | 固定代码                                      |
| D[10] | 8          | 0x38 |                                           |
| D[11] | Spc        | 0x20 |                                           |
| D[12] | Q          |      | 恢复标志,'E'是触发 'R'恢复                         |
| D[13] | х          |      | 报警时表示防区号,格式'0''0''0'-'9''9''9'            |
| D[14] | Υ          |      | 旁路和旁路恢复时表示防区号,格式'0"'0"0'-'9"9"9'          |
| D[15] | Z          |      | 0x30 0x30 0x30 – 0x39 0x39 0x39           |
| D[16] | Spc        |      |                                           |
| D[17] | G          |      | 子系统号,'0''0'-'9''9'                        |
| D[18] | G          |      | 0x00 0x00-0x39 0x39                       |
| D[19] | Spc        |      |                                           |
| D[20] | м          |      | 类型, 'C'时, XYZ 为防区, 'U'时, XYZ 为用户号         |
| D[21] | #          |      |                                           |
| D[22] | #          |      |                                           |
| D[23] | #          |      |                                           |
| D[24] | cr         | 0x0D |                                           |

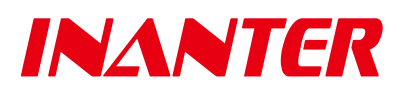

南京英安特科技实业有限公司 南京市光华路1号白下高新技术产业园软件信息大厦A幢5层 电话:025-68202080 传真:025-68202060 邮箱:sup@inanter.com 网址:http://www.inanter.com 全国免费客服电话:4001019880